# KaufmanHall Budgeting EPM Bi-Weekly Productivity

Updated May 28, 2015

5202 Old Orchard Rd. Suite N700 Skokie, IL 60077 (847) 441-8780 (847) 965-3511 (fax) www.kaufmanhall.com

Support email: advisor@kaufmanhall.com

©2015 Kaufman, Hall & Associates, LLC. All Rights Reserved.

Kaufman Hall Enterprise Performance Management Suite<sup>™</sup> and Axiom EPM® are registered trademarks of Kaufman, Hall & Associates, LLC.

Kaufman Hall Budgeting Manual Document is Kaufman, Hall & Associates, LLC Confidential Information.

This document may not be distributed, copied, photocopied, reproduced, translated, or reduced to any electronic medium or machine-readable format without the express written consent of Kaufman, Hall & Associates, LLC

Microsoft® and Excel® are registered trademarks of Microsoft Corporation.

LAST UPDATE: 5/28/2015 for Version 1.10

| Purpose                                                                | 2  |
|------------------------------------------------------------------------|----|
| Data Needed                                                            | 2  |
| Outcome                                                                | 2  |
| Summary of Steps                                                       | 2  |
| Loading Bi-weekly Key Statistics                                       | 3  |
| Loading Bi-weekly Key Statistics from a Report                         | 4  |
| Loading Actual Contract Labor                                          | 5  |
| Accruing Budget Labor and Statistic data to Payroll27 tables           | 7  |
| Loading Actual Payroll data to Payroll27 Tables                        | 8  |
| Error Checking and Validation                                          |    |
| Loading Actual Statistic data to Payroll27 Tables                      |    |
| Loading Actual Statistic data (From RevUsage Data) to Payroll27 Tables |    |
| Available Reports-For Managers/Directors                               |    |
| Biweekly Productivity Detail                                           | 14 |
| CoverProd_Manager                                                      | 15 |
| Prod Detail Hours By Jobcode                                           | 15 |
| Productivity Pay By Employee ID                                        | 16 |
| Productivity Pay By JobCode                                            | 16 |
| Productivity Trend Report With Graph                                   |    |
| Biweekly Productivity Trend Report                                     |    |
| Available Reports-For Vice Presidents                                  |    |
| CoverProd_Exec                                                         |    |
| Productivity Detail Hours By Department                                |    |
| Productivity Pay Summary By Department                                 |    |
| Productivity Performance – Dollars                                     | 20 |
| Productivity Performance-Hours                                         | 21 |
| Productivity Trended Paid Hours By Employee                            |    |
| Productivity Variance                                                  |    |
| Changing the Current Period For Report Distribution                    | 23 |
| Processing File Collect Packages-Biweekly Productivity                 | 25 |

# Contents

# **Bi-Weekly Productivity-EPM Platform**

#### **Purpose**

To compare actual worked (productive) hours per unit of service to a benchmark worked hours per unit of service. The benchmark can come from an outside industry benchmark, or can come from the current year budget.

## **Data Needed**

- 1. Actual Hours by JobCode by PayType (Bi-weekly Labor Distribution file for Payroll27 tables)
- 2. Actual key statistics by department. This can be loaded through an import and/or from a save to database report.
- 3. Budget Hours by JobCode by PayType (This is how data is already stored in the budget Payroll12 tables). Once the budget is complete, the budget hours can be reverse accrued into 26/27 pay periods using a save to database report.
- 4. Budget key statistics by department. Once the budget is complete, the budget statistics can be reverse accrued into 26/27 pay periods using a save to database report.
- 5. Actual bi-weekly contract labor hours if that data is available.

## Outcome

Timely payroll reporting that identifies salary hours and dollar variances so that those variances can be corrected, and hopefully avoid a monthly budget variance. Timely and accurate productivity reporting can help identify each of these variances so that they can be corrected before month-end close. Salary expense usually makes up about 50-65% of a hospital's total expenses. Labor variances are broken into three categories: Efficiency, Rate, and Volume.

## **Summary of Steps**

- 1. Load Actual Payroll data
- 2. Load Actual Statistical data
- 3. Load Actual Contract labor data
- 4. Accrue budget hours into 26/27 periods(only needs to be done at the start of new year)
- 5. Accrue budget statistics into 26/27 periods(only needs to be done at the start of the new year or when budget changes are made)
- 6. Process productivity reports

# **Loading Bi-weekly Key Statistics**

There are three ways to load statistics for biweekly productivity.

- 1. Bi-weekly key stats save to database report.
- 2. Setup a bi-weekly stats import that loads to the hours sequence in the Payroll 27 tables.
- 3. Setup a bi-weekly import that is a copy of the RevUsage import, but posts to the statistics sequence in the Payroll27 tables.

Everything needed to process Bi-weekly Productivity reports can be access from the ProdMgmt task pane. To get to this task pane, log into the Kaufman Hall EPM system. Once logged in, on the upper left hand corner of the ribbon, select *Open App Menus > Productivity Management*. The task pane will open on the left hand side of the screen.

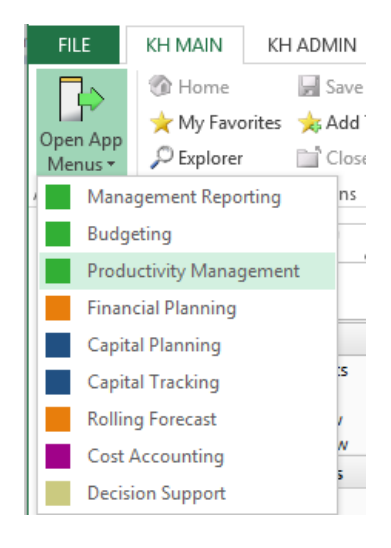

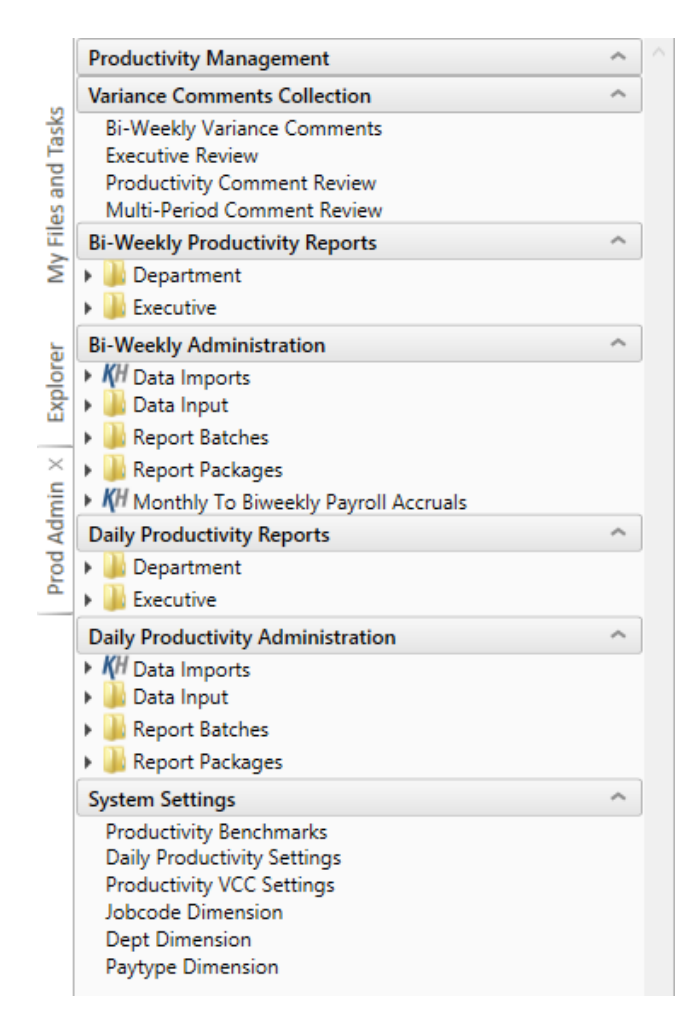

# Loading Bi-weekly Key Statistics from a Report

From the task pane, under *Bi-Weekly Administration*, select *Data Input > Productivity Input BiWeekly Key Statistics*.

| Productivity Management                                                                  | ^ |
|------------------------------------------------------------------------------------------|---|
| Variance Comments Collection                                                             | ^ |
| Bi-Weekly Variance Comments                                                              |   |
| Executive Review                                                                         |   |
| Productivity Comment Review                                                              |   |
| Multi-Period Comment Review                                                              |   |
| Bi-Weekly Productivity Reports                                                           | ^ |
| Department                                                                               |   |
| Executive                                                                                |   |
| Bi-Weekly Administration                                                                 | ^ |
| KH Data Imports                                                                          |   |
| 👻 퉬 Data Input                                                                           |   |
| Productivity Input BiWeekly Contract Labor<br>Productivity Input BiWeekly Key Statistics |   |

The top section of the report is used to enter data for new departments. The bottom section will bring in existing data from the database. The first time using this report, you will need to manually add enough rows to enter all new departments. To do this, highlight an existing row, and copy the entire row, highlight how many rows you want to add, then choose insert copied cells to add the rows. Once there is data in the database, you can select **Refresh** from the *KH Main Ribbon*. The data will be refreshed into the report and you can enter data by pay period or change existing pay period data. You can type into any yellow shaded cell. The top of the report is setup with dimension and table configuration settings. You should not have to change this unless you are trying to post to a different table (table setting will default to the current year unless changed) or if you would like to store statistics using a different JobCode and PayType combination (default is JStat and PStat). Once entry is completed, select **Save** from the *KH Main Ribbon* to save to the database.

| FILE                | KH MAIN                                                                                                    | KH ADMIN                  | AXIOM       | AX QA           |
|---------------------|----------------------------------------------------------------------------------------------------|---------------------------|-------------|-----------------|
|                     | Mome     My Fave     A     My Fave     A     S     A     S     A     S     S | 🛃 Save<br>prites 📩 Add To | o Favorites |                 |
| Open App<br>Menus • | 🔎 Explorer                                                                                                    | 🚞 Close I                 | File        | Refresh<br>Data |
| opplications        |                                                                                                    | File Options              |             |                 |

| Bi-Weekly Statistic Data En                                                                                                    | try            |                          |                          |        |        |        |        |
|----------------------------------------------------------------------------------------------------|----------------|--------------------------|--------------------------|--------|--------|--------|--------|
| EPM Healthcare                                                                                                    |                |                          |                          |        |        |        |        |
| Click "Save" to save values to database                                                                                                    |                | Changes made! Click Save | to update ACT_PAY27_2015 |        |        |        |        |
| Statistics - JobCode                                                                                                    | JSTAT          |                          |                          |        |        |        |        |
| Statistics - PayType                                                                                                    | PSTAT          |                          |                          |        |        |        |        |
| Columns to Update:                                                                                                    | Stats          |                          |                          |        |        |        |        |
| Refresh from Table                                                                                                    | ACT_PAY27_2015 |                          |                          |        |        |        |        |
| Save to table                                                                                                    | ACT_PAY27_2015 |                          |                          |        |        |        |        |
| Department Description                                                                                                    | JobCode        | PayType                  | EMPID                    | Stats1 | Stats2 | Stats3 | Stats4 |
| Add New Depts                                                                                                    |                |                          |                          |        |        |        |        |
| 0 Default                                                                                                    | JSTAT          | PSTAT                    | 0                        |        |        |        |        |
| 0 Default                                                                                                    | JSTAT          | PSTAT                    | 0                        |        |        |        |        |
| 0 Default                                                                                                    | JSTAT          | PSTAT                    | 0                        |        |        |        |        |
| 0 Default                                                                                                    | JSTAT          | PSTAT                    | 0                        |        |        |        |        |
| 0 Default                                                                                                    | JSTAT          | PSTAT                    | 0                        |        |        |        |        |
| 0 Default                                                                                                    | JSTAT          | PSTAT                    | 0                        |        |        |        |        |
| <copy above="" and="" are="" here="" if="" insert="" more="" need<="" rows="" td=""><td>ed&gt;</td><td></td><td></td><td></td><td></td><td></td><td></td></copy> | ed>            |                          |                          |        |        |        |        |
| Change Existing Depts                                                                                                    |                |                          |                          |        |        |        |        |
| 17840 EHS Sports Medicine                                                                                                    | JStat          | PSTAT                    | 0                        | 14     | 14     | 14     | 14     |
| 17870 EHS *** Bldg-Med Office/East Hplex                                                                                                    | JStat          | PSTAT                    | 0                        | 14     | 14     | 14     | 14     |
| 17879 EPG Clinic Administration                                                                                                    | JStat          | PSTAT                    | 0                        | 14     | 14     | 14     | 14     |
| 17880 EPG Phys Clinic-North                                                                                                    | JStat          | PSTAT                    | 0                        | 14     | 14     | 14     | 14     |
| 17881 EPG Phys Clinic-Occ Hlth East                                                                                                    | JStat          | PSTAT                    | 0                        | 14     | 14     | 14     | 14     |
| 17883 EPG Phys Clinic-Occ Hlth Midtown                                                                                                    | JStat          | PSTAT                    | 0                        | 14     | 14     | 14     | 14     |
| 17885 EPG Phys Clinic-East                                                                                                    | JStat          | PSTAT                    | 0                        | 14     | 14     | 14     | 14     |

# **Loading Actual Contract Labor**

If the data is available: from the task pane, under *Bi-Weekly Administration*, select *Data Input* > *Productivity Input BiWeekly Contract Labor*.

| Productivity Management                                                                                                    | ^ |
|----------------------------------------------------------------------------------------------------|---|
| Variance Comments Collection                                                                                                    | ^ |
| Bi-Weekly Variance Comments<br>Executive Review<br>Productivity Comment Review                                                                                 |   |
| Bi-Weekly Productivity Reports                                                                                                    | ^ |
| Department     Executive                                                                                                    |   |
| Bi-Weekly Administration                                                                                                    | ^ |
| <ul> <li>M Data Imports</li> <li>Data Input</li> <li>Productivity Input BiWeekly Contract Labor</li> <li>Productivity Input BiWeekly Key Statistics</li> </ul> |   |

The top section of the report is used to enter data for new departments. The bottom section will bring in existing data from the database. The first time using this report, you will need to manually add enough rows to enter all new departments. To do this, highlight an existing row, and copy the entire row, highlight how many rows you want to add, then choose insert copied cells to add the rows. Once there is data in the database, you can select **Refresh** from the *KH Main Ribbon*. The data will be refreshed into the report and you can enter data by pay period or change existing pay period data. You can type into any yellow shaded cell. The top of the report is setup with dimension and table configuration settings. You should not have to change this unless you are trying to post to a different table (table setting will default to the current year unless changed) or if you would like to store contract labor hours using a different JobCode and PayType combination (default is J09999 and PAGC). Once entry is completed, select **Save** from the *KH Main Ribbon* to save to the database.

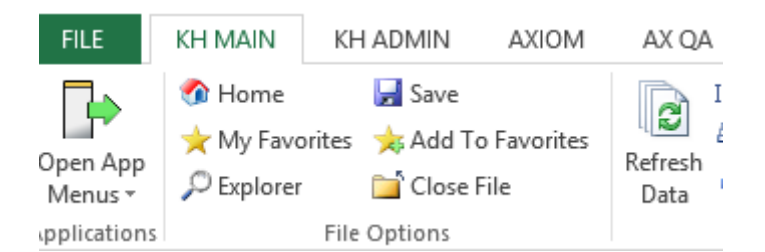

| EPM Healthcar |                                                                                                    |                        |              | <u>y</u>      |              |            |        |        |        |        |        |
|---------------|----------------------------------------------------------------------------------------------------|------------------------|--------------|---------------|--------------|------------|--------|--------|--------|--------|--------|
|               | Click "Save" to save values to da                                                                                                    | tabase                 | Changes made | e! Click Save | to update AC | PAY27 2015 |        |        |        |        |        |
|               | Contract Labor - JobCode                                                                                                    | J09999                 |              |               |              |            |        |        |        |        |        |
|               | Contract Labor - PayType                                                                                                    | PAGC                   |              |               |              |            |        |        |        |        |        |
|               | Columns to Update:                                                                                                    | Hours                  |              |               |              |            |        |        |        |        |        |
| -             | Contract Labor Acct:                                                                                                    | 0                      |              |               |              |            |        |        |        |        |        |
|               | Refresh from Table                                                                                                    | ACT_PAY27_2015         |              |               |              |            |        |        |        |        |        |
|               | Save to table                                                                                                    | ACT_PAY27_2015         | ]            |               |              |            |        |        |        |        |        |
| Department    | Description                                                                                                    | JobCode                | PayType      | EMPID         | ACCT         | Hours1     | Hours2 | Hours3 | Hours4 | Hours5 | Hours6 |
|               | Add New Depts                                                                                                    |                        |              |               |              |            |        |        |        |        |        |
|               | 0 Default                                                                                                    | J09999                 | PAGC         | 0             | 0            |            |        |        |        |        |        |
|               | 0 Default                                                                                                    | J09999                 | PAGC         | 0             | 0            |            |        |        |        |        |        |
|               | 0 Default                                                                                                    | J09999                 | PAGC         | 0             | 0            |            |        |        |        |        |        |
|               | 0 Default                                                                                                    | J09999                 | PAGC         | 0             | 0            |            |        |        |        |        |        |
|               | 0 Default                                                                                                    | J09999                 | PAGC         | 0             | 0            |            |        |        |        |        |        |
|               | 0 Default                                                                                                    | J09999                 | PAGC         | 0             | 0            |            |        |        |        |        |        |
|               | <copy above="" and="" he<="" insert="" rows="" th=""><th>re if more are needed&gt;</th><th></th><th></th><th></th><th></th><th></th><th></th><th></th><th></th><th></th></copy> | re if more are needed> |              |               |              |            |        |        |        |        |        |
|               |                                                                                                    |                        |              |               |              |            |        |        |        |        |        |
|               | Change Existing Depts                                                                                                    |                        |              |               |              |            |        |        |        |        |        |
|               | Change Existing Depts                                                                                                    |                        |              |               |              |            |        |        |        |        |        |

# Accruing Budget Labor and Statistic data to Payroll27 tables

Once the budget is complete (only needs to be done once per fiscal year at the beginning of the year), this report will accrue monthly budget payroll hours, statistic, and dollars from the Payroll12 budget tables to Payroll27 budget tables.

| Productivity Management                                                               | ^ |
|---------------------------------------------------------------------------------------|---|
| Variance Comments Collection                                                          | ^ |
| Bi-Weekly Variance Comments                                                           |   |
| Executive Review                                                                      |   |
| Productivity Comment Review<br>Multi-Period Comment Review                            |   |
| Bi-Weekly Productivity Reports                                                        | ^ |
| Department                                                                            |   |
| Executive                                                                             |   |
| Bi-Weekly Administration                                                              | ^ |
| KH Data Imports                                                                       |   |
| 🕨 퉬 Data Input                                                                        |   |
| 🕨 퉬 Report Batches                                                                    |   |
| Report Packages                                                                       |   |
| <ul> <li>Monthly To Biweekly Payroll Accruals</li> <li>Monthly to BiWeekly</li> </ul> |   |

Once the report is open, a refresh variable will pop up asking if you want to accrue hours or dollars and post to the database. Select Hours and Yes to post. Once the report is opened, select Process File from the File Processing task pane to process.

| ҚН          | Refresh Variables     |
|-------------|-----------------------|
| Choose HOU  | RS or DLLRS           |
| HOURS       | ~                     |
| Do you want | to post data on save? |
| Yes         | ~                     |
|             | OK Cancel             |

Once the report is opened, from the File Processing Task Pane on the left, select Process File and the file will process and save to the database. Once finished processing the Hours, if you want to accrue Dollars, select **Refresh** from the *KH Main Ribbon*, Select Dllrs and Yes to Post. Once the report is opened, select Process File from the File Processing task pane to process.

| Payroll12 to Payroll27 - F                              | Revers | se A | ccrual |               |             |      |         |             |             |
|---------------------------------------------------------|--------|------|--------|---------------|-------------|------|---------|-------------|-------------|
|                                                         |        |      |        |               |             |      |         |             |             |
| This report is a Save-to-Database                       |        |      |        |               |             |      |         |             |             |
| report which maps data from the Payroll 12 month tables |        |      |        |               |             |      |         |             |             |
| to the 27 period Payroll tables                         |        |      |        |               |             |      |         | PayPeriod > |             |
|                                                         |        | Row  |        | Month         | Input Col   | Days | DaysChk | 1           | 2           |
| The mapping matrix is set up to                         | 1      | 1    | 13     | luly          | ΔΙ          | 21   | 31      | 14          | 14          |
| the right here - with the control checks                | 2      | 1    | 4      | August        | AM          | 31   | 31      | 14          | 14          |
| shaded in green. Beginning with the                     | 3      |      | 15     | Sentember     | AN          | 30   | 30      |             |             |
| first "stub" partial pay period, the pay                | 4      | 1    | 6      | October       | 40          | 31   | 31      |             |             |
| period days are assigned to the months                  | 5      |      | 7      | November      | ΔP          | 30   | 30      |             |             |
| period days are assigned to the months.                 | 6      | 1    | 8      | December      | AO          | 31   | 31      |             |             |
|                                                         | 7      | 1    | 9      | January       | AR          | 31   | 31      |             |             |
|                                                         | 8      | 2    | 20     | February      | AS          | 28   | 28      |             |             |
|                                                         | 9      | 2    | 21     | March         | AT          | 31   | 31      |             |             |
|                                                         | 10     | 2    | 2      | April         | AU          | 30   | 30      |             |             |
|                                                         | 11     | 2    | 3      | May           | AV          | 31   | 31      |             |             |
|                                                         | 12     | 2    | 24     | June          | AW          | 30   | 30      |             |             |
|                                                         |        |      |        |               |             |      |         |             |             |
|                                                         |        |      |        | Total         |             | 365  | 365     | 14          | 14          |
|                                                         |        |      |        | Monthly Allo  | cation      |      | Mth1 %  | 0.451612903 | 0.451612903 |
|                                                         |        |      |        | %' Matrix     |             |      | Mth2 %  | 0           | 0           |
|                                                         |        |      |        |               |             |      | Mth3 %  | 0           | 0           |
| CFLAG                                                   |        |      |        | These %'s are | applied     |      | Mth4 %  | 0           | 0           |
|                                                         |        |      |        | against the m | onthly data |      | Mth5 %  | 0           | 0           |
|                                                         |        |      |        | in Columns Al | K-AV        |      | Mth6 %  | 0           | 0           |

|          | File F | Processing Se  | ttings                   | 0                      |
|----------|--------|----------------|--------------------------|------------------------|
| Tasks    | Pro    | cessing Type:  | Save Data                | v                      |
| and      | Sav    | e Data Mode:   | Save Once at the Er      | nd ~                   |
| y Files  |        | Save Data tag  | s are static for all pas | ises                   |
| Σ        | Multi  | iPass Settings | ;                        | Show Advanced View     |
| istant   | Sou    | rce Column:    | DEPT.DEPT                |                        |
| et Ass   |        |                |                          | Preview Multipass List |
| She      | Actio  | ons            |                          |                        |
| ing      | 5      | Refresh settir | ngs from workbook        |                        |
| cess     | ō      | Process file   |                          |                        |
| File Pro | ĥ      | Process file n | nultipass                |                        |

# Loading Actual Payroll data to Payroll27 Tables

From the task pane, select Load BiWeekly Payroll to access the Payroll import.

|              | Productivity Management                                                                                                    | ^ |
|--------------|----------------------------------------------------------------------------------------------------|---|
| 10           | Variance Comments Collection                                                                                                    | ^ |
| l Task       | Bi-Weekly Variance Comments<br>Executive Review                                                                                                    |   |
| and          | Productivity Comment Review                                                                                                    |   |
| S            | Multi-Period Comment Review                                                                                                    |   |
| Fi           | Bi-Weekly Productivity Reports                                                                                                    | ^ |
| ŝ            | 🕨 퉬 Department                                                                                                    |   |
|              | 🕨 퉬 Executive                                                                                                    |   |
| er           | Bi-Weekly Administration                                                                                                    | ^ |
| lor          | ✓ KH Data Imports                                                                                                    |   |
| 9            | Less Date she Deves II                                                                                                    |   |
| Ω            | Load Biweekiy Payroli                                                                                                    |   |
| â            | load biweekly Payroli<br>load Biweekly Stats (using file)                                                                                                    |   |
| E E          | Load Biweekly Stats (using file)                                                                                                    |   |
| min × E      | <ul> <li>Load Biweekly Stats (using file)</li> <li>Load Biweekly Stats (using RevUsage)</li> <li>Data Input</li> </ul>                                                                                 |   |
| Admin × E    | <ul> <li>Load Biweekly Payroli</li> <li>Load Biweekly Stats (using file)</li> <li>Load Biweekly Stats (using RevUsage)</li> <li>Data Input</li> <li>Report Batches</li> </ul>                          |   |
| od Admin × E | <ul> <li>Load Biweekly Payroli</li> <li>Load Biweekly Stats (using file)</li> <li>Load Biweekly Stats (using RevUsage)</li> <li>Data Input</li> <li>Report Batches</li> <li>Report Packages</li> </ul> |   |

The import has been setup for you during your implementation. Select the Execute tab, then select the **Execute** button. A refresh variable will pop up and enter the Year and the Pay Period you are loading. You can repeat for other pay periods by selecting Execute again and re-entering the Year and Pay Period.

| KH Import Wizard                                                                                                    | ? ×             |
|----------------------------------------------------------------------------------------------------|-----------------|
| Name 03-Load Biweekly Payroll                                                                                                    |                 |
| Source Variables Mapping Transforms Execute                                                                                                    |                 |
| Execute Options       Allow pauses     Description       Preview only     Ignore lookup and key errors       Ignore lookup and key errors     Ignore lookup and key errors |                 |
| Execute Stop Status: not started                                                                                                    |                 |
| Execution log:                                                                                                    |                 |
| Save As                                                                                                    | Apply OK Cancel |

| ҚН                  | Variables                      | - 🗆 🗙  |
|---------------------|--------------------------------|--------|
| Select values for v | ariables, or enter new values. |        |
| Yr: Input Year (Y   | γγγ)                           |        |
| 2015                |                                | ~      |
| PayPeriod: Inpu     | t Period (1 - 27)              |        |
| 18                  |                                | ~      |
|                     | OK                             | Cancel |

## **Error Checking and Validation**

As you complete the import settings, the Import Wizard performs error checking for missing required settings and invalid settings. If the destination table has linked columns (columns that are assigned to a lookup column), data is automatically validated against the lookup column before importing.

If an error is detected, an error message displays in the bottom of the dialog.

#### Import Error Message

You can click the link to be taken to the tab that contains the error. Only one error is displayed at a time; once you resolve the current error message, a new message may appear. Add the missing dimension elements, then re-run the import.

# Loading Actual Statistic data to Payroll27 Tables

From the task pane, select Load BiWeekly Stats (Using file) to access the Statistic import (Note: This may or may not be used depending on how you choose to load statistics. Some or all of the statistics can be loaded by the save to database report highlighted earlier in this manual).

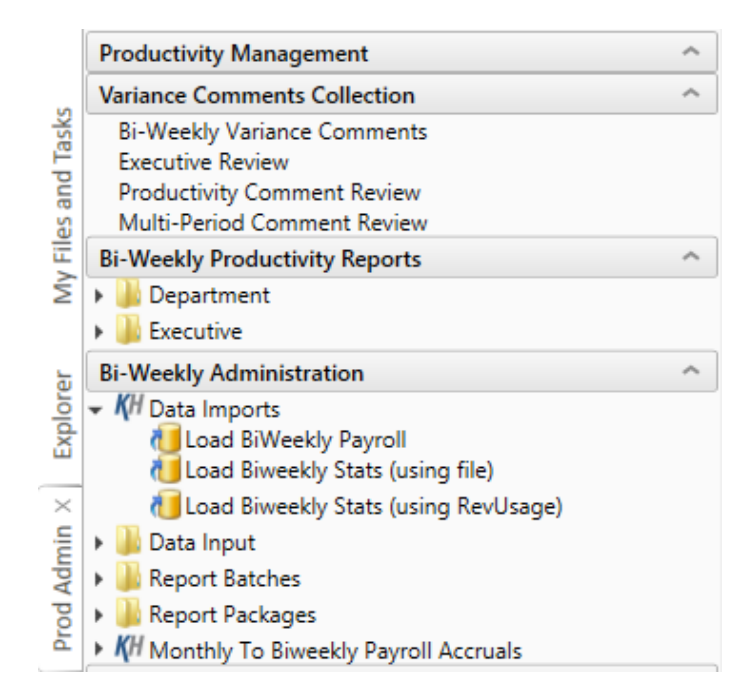

The import has been setup for you during your implementation. Select the Execute tab, then select the **Execute** button. A refresh variable will pop up and enter the Year and the Pay Period you are loading. You can repeat for other pay periods by selecting Execute again and re-entering the Year and Pay Period.

| КH                    | Variables                    | - 🗆 🗙  |
|-----------------------|------------------------------|--------|
| Select values for var | iables, or enter new values. |        |
| Yr: Input Year (YY    | YY)                          |        |
| 2015                  |                              | ~      |
| PayPeriod: Input I    | Period (1 - 27)              |        |
| 18                    |                              | ~      |
|                       | OK                           | Cancel |

#### **Error Checking and Validation**

As you complete the import settings, the Import Wizard performs error checking for missing required settings and invalid settings. If the destination table has linked columns (columns that are assigned to a lookup column), data is automatically validated against the lookup column before importing.

If an error is detected, an error message displays in the bottom of the dialog.

#### **Import Error Message**

You can click the link to be taken to the tab that contains the error. Only one error is displayed at a time; once you resolve the current error message, a new message may appear. Add the missing dimension elements, then re-run the import.

# Loading Actual Statistic data (From RevUsage Data) to Payroll27 Tables

From the task pane, select Load BiWeekly Stats (Using RevUsage) to access the Statistic import (Note: This may or may not be used depending on how you choose to load statistics. Some or all of the statistics can be loaded by the save to database report highlighted earlier in this manual or from another statistic import noted earlier in this manual).

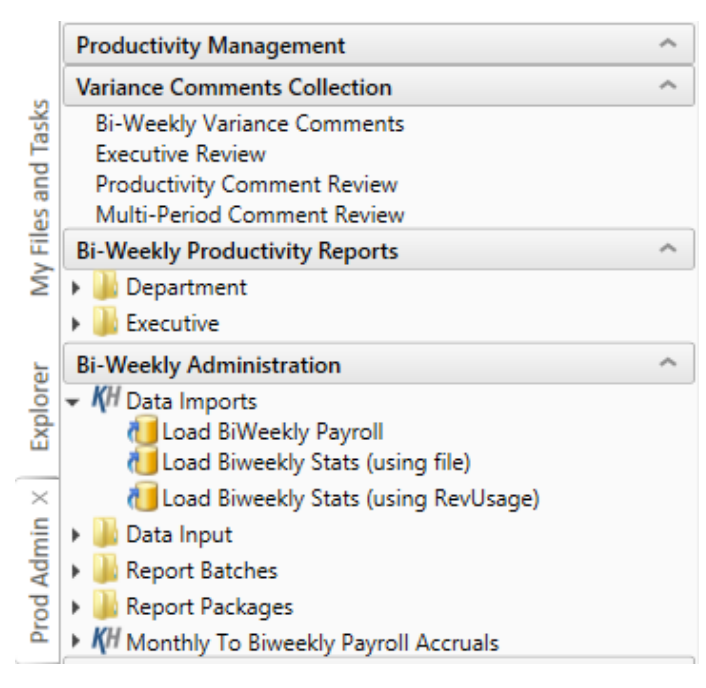

The import has been setup for you during your implementation. Select the Execute tab, then select the **Execute** button. A refresh variable will pop up and enter the Year and the Pay Period you are loading. You can repeat for other pay periods by selecting Execute again and re-entering the Year and Pay Period. Please note, the data is not stored by CDMCode, but summarizes volume by pay period based on the CDMCode.KeyStat='Yes' and CDMCode.RVU settings in the CDMCode dimension

| ҚН                | Variables                       | - 🗆 🗙  |
|-------------------|---------------------------------|--------|
| Select values for | variables, or enter new values. |        |
| Yr: Input Year (  | ΥΥΥΥ)                           |        |
| 2015              |                                 | ~      |
| PayPeriod: Inpu   | ut Period (1 - 27)              |        |
| 18                |                                 | ~      |
|                   | OK                              | Cancel |

#### **Error Checking and Validation**

As you complete the import settings, the Import Wizard performs error checking for missing required settings and invalid settings. If the destination table has linked columns (columns that are assigned to a lookup column), data is automatically validated against the lookup column before importing.

If an error is detected, an error message displays in the bottom of the dialog.

#### **Import Error Message**

You can click the link to be taken to the tab that contains the error. Only one error is displayed at a time; once you resolve the current error message, a new message may appear. Add the missing dimension elements, then re-run the import.

# **Available Reports-For Managers/Directors**

All reports can be accessed from the task pane under the *Bi-Weekly Productivity Reports* select *Department >* section. Descriptions of each report listed below. Most reports (Excluding the ones by JobCode) have a choice where the standard comes from for the report. When you refresh the report, a refresh variable may pop up to ask if you want to use Budget or Benchmark as the standard. If using Benchmark, the benchmarks need to be updated in the Benchmark table accessed from the System Settings > Producivity Benchmarks section of the task pane. Once the table is opened, make any additions or changes, then select **Save** from the KH Main menu.

|              | Productivity Management                                                                                                    | ^ |  |  |  |  |  |  |  |  |
|--------------|----------------------------------------------------------------------------------------------------|---|--|--|--|--|--|--|--|--|
| s            | Variance Comments Collection                                                                                                    |   |  |  |  |  |  |  |  |  |
| l Task       | Bi-Weekly Variance Comments<br>Executive Review                                                                                                    |   |  |  |  |  |  |  |  |  |
| and          | Productivity Comment Review                                                                                                    |   |  |  |  |  |  |  |  |  |
| es           | Multi-Period Comment Review                                                                                                    |   |  |  |  |  |  |  |  |  |
| E            | Bi-Weekly Productivity Reports                                                                                                    | ^ |  |  |  |  |  |  |  |  |
| É            | 👻 퉬 Department                                                                                                    |   |  |  |  |  |  |  |  |  |
| 1 × Explorer | Biweekly Productivity Detail<br>CoverProd_Manager<br>Prod Detail Hours By JobCode<br>Productivity Pay By Employee ID<br>Productivity Pay By JobCode<br>Productivity Trend Report<br>Productivity Trend with Graph |   |  |  |  |  |  |  |  |  |

| System Settings             |  |
|-----------------------------|--|
| Productivity Benchmarks     |  |
| Daily Productivity Settings |  |
| Productivity VCC Settings   |  |
| Dopt Dimension              |  |
| Paytype Dimension           |  |
| raytype Dimension           |  |

# **Benchmark Factors**

| Dept  | Department Name                  | Worked Hours<br>per Unit | Paid Hours<br>per Unit | Salaries<br>per Unit | Supplies<br>per Unit | Total Expense<br>per Unit |
|-------|----------------------------------|--------------------------|------------------------|----------------------|----------------------|---------------------------|
| 17840 | EHS Sports Medicine              | 37.14                    | 40.86                  | 0.00                 | 0.00                 | 0.00                      |
| 17880 | EPG Phys Clinic-North            | 5.71                     | 6.29                   | 0.00                 | 0.00                 | 0.00                      |
| 17881 | EPG Phys Clinic-Occ HIth East    | 5.71                     | 6.29                   | 0.00                 | 0.00                 | 0.00                      |
| 17883 | EPG Phys Clinic-Occ HIth Midtown | 17.30                    | 19.03                  | 0.00                 | 0.00                 | 0.00                      |

# **Biweekly Productivity Detail**

**Description:** Displays actual and budget payroll data by jobcode, by category for the current pay period. There is also a productivity index for the current period and Year To Date.

- Tracking productive hours and targeted productivity by JobCode
- Generated biweekly by department
- Focus on productivity index by JobCode

| Biwe                                         | ekly Productivity                               | <sup>,</sup> Detail |         |        |            |            |         |          |         |         |        |              |            |         |          |        |         |         |
|----------------------------------------------|-------------------------------------------------|---------------------|---------|--------|------------|------------|---------|----------|---------|---------|--------|--------------|------------|---------|----------|--------|---------|---------|
| KH Health Sy<br>For The Pay P<br>DEPT.ProdMa | stem<br>/eriod Ending: 03/02/15<br>/p = '27200' |                     |         |        |            |            |         |          |         |         |        |              |            |         |          |        |         |         |
|                                              |                                                 |                     |         | A      | ctual      |            |         |          |         |         |        | Budget       |            |         |          | Va     | riances |         |
|                                              |                                                 | Regular             | Over    |        | Total      | Non        | Total   | Actual   | Regular | Over    |        | Total        | Non        | Total   | Budget   |        | Per     |         |
| JobCode                                      | Description                                     | & Other             | Time    | Agency | Productive | Productive | Paid    | Per Unit | & Other | Time    | Agency | Productive I | Productive | Paid    | Per Unit | Amount | Unit    | Percent |
|                                              | Average Hourly Rate                             | \$24.82             | \$34.38 | \$0.00 | \$25.48    | \$24.51    | \$25.44 |          | \$25.92 | \$24.82 | \$0.00 | \$25.88      | \$25.81    | \$25.88 |          |        |         |         |
|                                              | Summary of Paid Dollars                         |                     |         |        |            |            |         |          |         |         |        |              |            |         |          |        |         |         |
| J00506                                       | Team Leader-MRI                                 | 2,631               | 222     |        | 2,854      | 105        | 2,959   | 6.95     | 2,148   | 200     |        | 2,348        | 344        | 2,692   | 7.19     | (267)  | 0.23    | 3.3%    |
| J00507                                       | Radiologic Technologist                         | 10,314              | 423     | -      | 10,737     | 478        | 11,215  | 26.36    | 12,638  | 321     | -      | 12,959       | 1,500      | 14,460  | 38.61    | 3,244  | 12.25   | 31.7%   |
| J00609                                       | Technologist Assistant-Ro                       | 526                 | 54      | -      | 580        | 14         | 594     | 1.40     | 552     | 22      | -      | 574          | 42         | 617     | 1.65     | 23     | 0.25    | 15.2%   |
| J09999                                       | Contract Labor                                  | -                   | -       | 179    | 179        | -          | 179     | 0.42     |         | -       | -      | -            | -          | -       | -        | (179)  | (0.42)  | 0.0%    |
|                                              | Total - Dollars                                 | 13,471              | 700     | 179    | 14,349     | 598        | 14,947  | 35.13    | 15,339  | 543     | 0      | 15,882       | 1,887      | 17,768  | 47.44    | 2,821  | 12.31   | 26.0%   |
|                                              | Summary of Paid Hours                           |                     |         |        |            |            |         |          |         |         |        |              |            |         |          |        |         |         |
| J00506                                       | Team Leader-MRI                                 | 76                  | 5       | -      | 81         | 4          | 85      | 0.20     | 70      | 7       |        | 77           | 12         | 89      | 0.24     | 4      | 0.04    | 15.9%   |
| J00507                                       | Radiologic Technologist                         | 394                 | 10      | -      | 404        | 19         | 423     | 0.99     | 449     | 12      | -      | 460          | 55         | 516     | 1.38     | 93     | 0.38    | 27.8%   |
| J00609                                       | Technologist Assistant-Ro                       | 73                  | 5       | -      | 78         | 2          | 80      | 0.19     | 74      | 3       | -      | 77           | 6          | 82      | 0.22     | 2      | 0.03    | 14.5%   |
|                                              | Total - Hours                                   | 543                 | 20      | 0      | 563        | 24         | 587     | 1.38     | 592     | 22      | 0      | 614          | 73         | 687     | 1.83     | 99     | 0.45    | 24.7%   |
|                                              | FTEs                                            | 6.78                | 0.25    | 0.00   | 7.04       | 0.31       | 7.34    |          | 7.40    | 0.27    | 0.00   | 7.67         | 0.91       | 8.58    |          |        |         |         |

# CoverProd\_Manager

**Description:** Cover page for distributed packages for Managers/Directors displaying the reports in the package.

Notes:

- Can be customized for your organization
- Generated biweekly by department

| Pay The Perio                                                                                                    | d Ending: 03/02/2015                                                                                                    |  |
|----------------------------------------------------------------------------------------------------|----------------------------------------------------------------------------------------------------|--|
|                                                                                                    |                                                                                                    |  |
| Department Productivity Report P                                                                                                    | ackage-DEPT.ProdMap = '27200'-Radiology-MRI                                                                                                    |  |
| This package contains a copy of your correcords. Please review the contents for <b>Need Help?</b>                                                | urrent productivity reports for your review and accuracy and omissions.                                                                                                    |  |
| Please call/email Finance at 123-456-78                                                                                                    | 90                                                                                                    |  |
| REPORT TYPES                                                                                                    |                                                                                                    |  |
| Tab Name<br>Prod_Dept Number<br>ProdJC_Dept Number<br>ProdTrend_Dept Number<br>ProdGraph_Dept Number<br>ProdID_Dept Number<br>JCProd_Dept Number | <b>Type of Report</b><br>Hours and Dollars by JobCode<br>Hours by JobCode<br>Productivity by Pay Period, with Graph<br>Productivity by Pay Period<br>Pay By Employee ID<br>Pay By JobCode |  |

# **Prod Detail Hours By Jobcode**

**Description:** Displays actual and budget payroll data by jobcode, by category for the current pay period. There is also a productivity index for the current period and Year To Date.

- Tracking productive hours and targeted productivity by JobCode
- Generated biweekly by department

• Focus on productivity index by JobCode

| Prod<br>KH Health Sy<br>For The Pay I | vstem<br>Period Ending: 03/02/15           | s by      | JobC       | ode     | >      |             |            |           |              |           |          |                  |                |
|---------------------------------------|--------------------------------------------|-----------|------------|---------|--------|-------------|------------|-----------|--------------|-----------|----------|------------------|----------------|
| DEPT.Prodiv                           | Map = 127200                               |           |            | •       |        | Actual Data | <b>-</b>   |           |              | Target (  | Data     | Productiv        | ity Index      |
| JobCode                               | Description                                | Statistic | Productive | Time    | Agency | Regular     | Productive | Hours     | FTEs         | Hours     | Standard | Period           | Date           |
| Workload Sta                          | atistic: Procedures                        | 426       |            |         |        |             |            |           |              |           |          |                  |                |
| J00506<br>J00507                      | Team Leader-MRI<br>Radiologic Technologist |           | 4<br>19    | 5<br>10 |        | 76<br>394   | 81<br>404  | 85<br>423 | 1.06<br>5.28 | 87<br>523 | 0.205    | 107.4%<br>129.4% | 40.5%<br>84.2% |
| J00609                                | Technologist Assistant-Ro                  |           | 2          | 5       | •      | 73          | 78         | 80        | 1.00         | 87        | 0.205    | 111.7%           | 81.1%          |
|                                       | Total                                      |           | 24         | 20      | -      | 543         | 563        | 587       | 7.34         | 697       | 1.6383   | 123.8%           | 73.8%          |

## **Productivity Pay By Employee ID**

**Description:** Displays actual data by Employee ID for Productive, Overtime, Contract, and Non Productive categories, trended for multiple pay periods

#### Notes:

• Trended by pay category

| Payroll Summa                                   | ry - By                                                                                                    | Employee ID                                                                                                    |                                                                                                    |                                                                                                    |                                                                                                    |                                                                                                    |                                                                                                    |          |                                                                                                    |                                                                                                    |                                                                                                    |                                                                                                    |
|-------------------------------------------------|----------------------------------------------------------------------------------------------------|----------------------------------------------------------------------------------------------------|----------------------------------------------------------------------------------------------------|----------------------------------------------------------------------------------------------------|----------------------------------------------------------------------------------------------------|----------------------------------------------------------------------------------------------------|----------------------------------------------------------------------------------------------------|----------|----------------------------------------------------------------------------------------------------|----------------------------------------------------------------------------------------------------|----------------------------------------------------------------------------------------------------|----------------------------------------------------------------------------------------------------|
| stem<br>Period Ending: 03/02/15<br>p.s. '27200' |                                                                                                    | . ,                                                                                                    |                                                                                                    |                                                                                                    |                                                                                                    |                                                                                                    |                                                                                                    |          |                                                                                                    |                                                                                                    |                                                                                                    |                                                                                                    |
| p Lilloo                                        |                                                                                                    | Pay Period Ending:                                                                                                    | 12/15/14                                                                                                    | 12/29/14                                                                                                    | 01/12/15                                                                                                    | 01/26/15                                                                                                    | 02/09/15                                                                                                    | 02/23/15 | 03/09/15                                                                                                    | EY 2015                                                                                                    |                                                                                                    |                                                                                                    |
|                                                 |                                                                                                    | r ay r enou chung.                                                                                                    | PD-12                                                                                                    | DD-13                                                                                                    | DD-14                                                                                                    | DD_15                                                                                                    | PP-16                                                                                                    | PP-17    | DD-18                                                                                                    | VID-Actual                                                                                                    |                                                                                                    |                                                                                                    |
| Rescription                                     | Employee ID                                                                                                    | Employee Name                                                                                                    | Hours                                                                                                    | Hours                                                                                                    | Hours                                                                                                    | Hours                                                                                                    | Hours                                                                                                    | Hours    | Hours                                                                                                    | Hours                                                                                                    |                                                                                                    |                                                                                                    |
| Badiologic Technologist                         | 26369                                                                                                    | Hamil Buth                                                                                                    | 79                                                                                                    | 72                                                                                                    | 76                                                                                                    | 71                                                                                                    | 72                                                                                                    | 80       | 80                                                                                                    | 1285                                                                                                    |                                                                                                    |                                                                                                    |
| Badiologio Teoboologist                         | 27591                                                                                                    | Saules Holly                                                                                                    | 67                                                                                                    | 62                                                                                                    | 77                                                                                                    | 80                                                                                                    | 80                                                                                                    | 54       | 54                                                                                                    | 1.162                                                                                                    |                                                                                                    |                                                                                                    |
| Technologist Assistant-Ro                       | 27703                                                                                                    | Betts, Martha                                                                                                    | 68                                                                                                    | 80                                                                                                    | 54                                                                                                    | 74                                                                                                    | 68                                                                                                    | 73       | 73                                                                                                    | 577                                                                                                    |                                                                                                    |                                                                                                    |
| 5                                               |                                                                                                    | Total - Productive Hours (excluding                                                                                                    | 593                                                                                                    | 577                                                                                                    | 503                                                                                                    | 520                                                                                                    | 555                                                                                                    | 543      | 543                                                                                                    | 9,152                                                                                                    |                                                                                                    |                                                                                                    |
|                                                 |                                                                                                    | Total FTEs-Productive (excluding                                                                                                    | 7.41                                                                                                    | 7.21                                                                                                    | 6.29                                                                                                    | 6.49                                                                                                    | 6.94                                                                                                    | 6.78     | 6.78                                                                                                    | 6.36                                                                                                    |                                                                                                    |                                                                                                    |
| Team Leader-MRI                                 | 21979                                                                                                    | Porter, Anthony                                                                                                    | 14                                                                                                    | 15                                                                                                    | 11                                                                                                    | 17                                                                                                    | 11                                                                                                    | 5        | 5                                                                                                    | 126                                                                                                    |                                                                                                    |                                                                                                    |
| Radiologic Technologist                         | 22071                                                                                                    | Bergeron, Robert                                                                                                    | -                                                                                                    |                                                                                                    |                                                                                                    | -                                                                                                    | -                                                                                                    | -        | -                                                                                                    | 29                                                                                                    |                                                                                                    |                                                                                                    |
| Radiologic Technologist                         | 23689                                                                                                    | East, Sandra                                                                                                    | 2                                                                                                    | 1                                                                                                    | 4                                                                                                    | 2                                                                                                    | -                                                                                                    | 2        | 2                                                                                                    | 46                                                                                                    |                                                                                                    |                                                                                                    |
| Radiologic Technologist                         | 23998                                                                                                    | Clay, James                                                                                                    | -                                                                                                    | 4                                                                                                    | 1                                                                                                    | 2                                                                                                    | 4                                                                                                    | -        | -                                                                                                    | 33                                                                                                    |                                                                                                    |                                                                                                    |
| Radiologic Technologist                         | 26042                                                                                                    | Forst, Joyce                                                                                                    | 1                                                                                                    | 6                                                                                                    | 2                                                                                                    | 7                                                                                                    | -                                                                                                    | 2        | 2                                                                                                    | 52                                                                                                    |                                                                                                    |                                                                                                    |
| Radiologic Technologist                         | 26369                                                                                                    | Hamil, Ruth                                                                                                    | 0                                                                                                    | 0                                                                                                    | -                                                                                                    | -                                                                                                    | 1                                                                                                    | 7        | 7                                                                                                    | 23                                                                                                    |                                                                                                    |                                                                                                    |
| Radiologic Technologist                         | 27591                                                                                                    | Sayles, Holly                                                                                                    | -                                                                                                    | -                                                                                                    | -                                                                                                    | 6                                                                                                    | 2                                                                                                    | -        | -                                                                                                    | 7                                                                                                    |                                                                                                    |                                                                                                    |
| Technologist Assistant-Ro                       | 27703                                                                                                    | Betts, Martha                                                                                                    | -                                                                                                    | 5                                                                                                    | 1                                                                                                    | -                                                                                                    | -                                                                                                    | 5        | 5                                                                                                    | 28                                                                                                    |                                                                                                    |                                                                                                    |
|                                                 |                                                                                                    | Total - Overtime Hours                                                                                                    | 17                                                                                                    | 30                                                                                                    | 19                                                                                                    | 34                                                                                                    | 17                                                                                                    | 20       | 20                                                                                                    | 344                                                                                                    |                                                                                                    |                                                                                                    |
|                                                 |                                                                                                    | Total FTEs-Overtime                                                                                                    | 0.22                                                                                                    | 0.38                                                                                                    | 0.24                                                                                                    | 0.43                                                                                                    | 0.21                                                                                                    | 0.25     | 0.25                                                                                                    | 0.24                                                                                                    |                                                                                                    |                                                                                                    |
|                                                 |                                                                                                    | Total FTEs-Worked                                                                                                    | 7.63                                                                                                    | 7.59                                                                                                    | 6.52                                                                                                    | 6.93                                                                                                    | 7.15                                                                                                    | 7.04     | 7.04                                                                                                    | 6.59                                                                                                    |                                                                                                    |                                                                                                    |
| Team Leader-MRI                                 | 21979                                                                                                    | Porter, Anthony                                                                                                    | -                                                                                                    | -                                                                                                    | 38                                                                                                    | -                                                                                                    | 4                                                                                                    | 4        | 4                                                                                                    | 219                                                                                                    |                                                                                                    |                                                                                                    |
| Radiologic Technologist                         | 22071                                                                                                    | Bergeron, Robert                                                                                                    | 5                                                                                                    | 59                                                                                                    | 15                                                                                                    | -                                                                                                    | -                                                                                                    | -        | -                                                                                                    | 220                                                                                                    |                                                                                                    |                                                                                                    |
| Radiologic Technologist                         | 23689                                                                                                    | East, Sandra                                                                                                    | -                                                                                                    | 8                                                                                                    | -                                                                                                    | -                                                                                                    | -                                                                                                    | 0        | 0                                                                                                    | 114                                                                                                    |                                                                                                    |                                                                                                    |
| Radiologic Technologist                         | 23998                                                                                                    | Clay, James                                                                                                    | 15                                                                                                    | 1                                                                                                    | 1                                                                                                    | 1                                                                                                    | 3                                                                                                    | 12       | 12                                                                                                    | 184                                                                                                    |                                                                                                    |                                                                                                    |
| Radiologic Technologist                         | 26042                                                                                                    | Forst, Joyce                                                                                                    | -                                                                                                    | 1                                                                                                    | 16                                                                                                    | 40                                                                                                    | 3                                                                                                    | -        | -                                                                                                    | 181                                                                                                    |                                                                                                    |                                                                                                    |
| Radiologic Technologist                         | 26369                                                                                                    | Hamil, Ruth                                                                                                    | -                                                                                                    | 8                                                                                                    | 4                                                                                                    | 9                                                                                                    | 8                                                                                                    | -        | -                                                                                                    | 139                                                                                                    |                                                                                                    |                                                                                                    |
| Radiologic Technologist                         | 27591                                                                                                    | Sayles, Holly                                                                                                    | -                                                                                                    | 7                                                                                                    | -                                                                                                    | -                                                                                                    | -                                                                                                    | 6        | 6                                                                                                    | 74                                                                                                    |                                                                                                    |                                                                                                    |
| Technologist Assistant-Ro                       | 27703                                                                                                    | Betts, Martha                                                                                                    | 7                                                                                                    | -                                                                                                    | 14                                                                                                    | 6                                                                                                    | 8                                                                                                    | 2        | 2                                                                                                    | 38                                                                                                    |                                                                                                    |                                                                                                    |
|                                                 |                                                                                                    | Total - NonProductive Hours                                                                                                    | 27                                                                                                    | 84                                                                                                    | 87                                                                                                    | 56                                                                                                    | 26                                                                                                    | 24       | 24                                                                                                    | 1,169                                                                                                    |                                                                                                    |                                                                                                    |
|                                                 |                                                                                                    | Total FTEs-NonProductive                                                                                                    | 0.34                                                                                                    | 1.05                                                                                                    | 1.09                                                                                                    | 0.70                                                                                                    | 0.33                                                                                                    | 0.31     | 0.31                                                                                                    | 0.81                                                                                                    |                                                                                                    |                                                                                                    |
|                                                 |                                                                                                    | Grand Total Hours                                                                                                    | 637                                                                                                    | 691                                                                                                    | 609                                                                                                    | 610                                                                                                    | 598                                                                                                    | 587      | 587                                                                                                    | 10,664                                                                                                    |                                                                                                    |                                                                                                    |
|                                                 |                                                                                                    | Total FTEs                                                                                                    | 7.97                                                                                                    | 8.64                                                                                                    | 7.62                                                                                                    | 7.62                                                                                                    | 7.48                                                                                                    | 7.34     | 7.34                                                                                                    | 7.41                                                                                                    |                                                                                                    |                                                                                                    |
|                                                 | Area of the second second seco | Area<br>Area<br>Area | Construction         Construction           Area         Particle Change (302/15<br>p* 7200           Part 2000         Part Period Ending:           Description         Engloyee OI Engloyee Name           Radiogo Technologie         2555 Hank Dah           Radiogo Technologie         2703           Technologie Assistant-Ro         2703           Technologie Technologie         2703           Technologie Technologie         2703           Technologie Technologie         2703           Radiologis Technologie         2703           Radiologis Technologie         2703           Radiologis Technologie         2703           Radiologis Technologie         2703           Radiologis Technologie         2703           Radiologis Technologie         2703           Radiologis Technologie         2703           Radiologis Technologie         2703           Radiologis Technologie         2703           Technologie Assistant-Ro         2715           Technologie Assistant-Ro         2715           Technologie Assistant-Ro         2715           Technologie Assistant-Ro         2715           Technologie Assistant-Ro         2715           Technologie Assistant-Ro | Control         Explore 0         Explore 0 | Control IS Summary - By Employee ID           International Control of the State of the State of th | Carcoll Summary - By Employee ID           Intermed Ending: 0302/15<br>p* 27300           Part Period Ending:<br>P 27301         S2/15/14         S2/15/14 <th colspan="2" s2<="" td="" th<=""><td>Control IS Summary - By Employee ID           Intermined Ending: 0302/15<br/>p+ 27300         Pay Period Ending:         12/15/14         12/23/14         01/12/15         01/20/15           P 27300         Pay Period Ending:         12/25/14         12/25/14         12/25/14         01/12/15         01/20/15           P 27300         Pay Period Ending:         12/25/14         12/25/14         01/12/15         01/20/15           P 27300         Explore 8 To Endprox 9 To Endprox 9 To Endprox</td><td>Carcoll Summary - By Employee ID           Intervision Funding: Directory in the second state of the second state of the second state</td><td>Carterial Summary - By Employee ID           Intermination of the second second</td><td>Carcoll Summary - By Employee ID           Intervision Change 300/15<br/>p* 27300           Page Period Ending:<br/>12/15/14         12/15/14         01/12/15         01/20/15         02/20/15         02/20/15         02/20/15         02/20/15         02/20/15         02/20/15         02/20/15         02/20/15         02/20/15         02/20/15         02/20/15         02/20/15         02/20/15         02/20/15         02/20/15         02/20/15         02/20/15         02/20/15         02/20/15         02/20/15         02/20/15         02/20/15         02/20/15         02/20/15         02/20/15         02/20/15         02/20/15         02/20/15         02/20/15         02/20/15         02/20/15         02/20/15         02/20/15         02/20/15         02/20/15         02/20/15         02/20/15         02/20/15         02/20/15         02/20/15         02/20/15         02/20/15         02/20/15         02/20/15         02/</td></th> | <td>Control IS Summary - By Employee ID           Intermined Ending: 0302/15<br/>p+ 27300         Pay Period Ending:         12/15/14         12/23/14         01/12/15         01/20/15           P 27300         Pay Period Ending:         12/25/14         12/25/14         12/25/14         01/12/15         01/20/15           P 27300         Pay Period Ending:         12/25/14         12/25/14         01/12/15         01/20/15           P 27300         Explore 8 To Endprox 9 To Endprox 9 To Endprox</td> <td>Carcoll Summary - By Employee ID           Intervision Funding: Directory in the second state of the second state of the second state</td> <td>Carterial Summary - By Employee ID           Intermination of the second second</td> <td>Carcoll Summary - By Employee ID           Intervision Change 300/15<br/>p* 27300           Page Period Ending:<br/>12/15/14         12/15/14         01/12/15         01/20/15         02/20/15         02/20/15         02/20/15         02/20/15         02/20/15         02/20/15         02/20/15         02/20/15         02/20/15         02/20/15         02/20/15         02/20/15         02/20/15         02/20/15         02/20/15         02/20/15         02/20/15         02/20/15         02/20/15         02/20/15         02/20/15         02/20/15         02/20/15         02/20/15         02/20/15         02/20/15         02/20/15         02/20/15         02/20/15         02/20/15         02/20/15         02/20/15         02/20/15         02/20/15         02/20/15         02/20/15         02/20/15         02/20/15         02/20/15         02/20/15         02/20/15         02/20/15         02/20/15         02/20/15         02/</td> |          | Control IS Summary - By Employee ID           Intermined Ending: 0302/15<br>p+ 27300         Pay Period Ending:         12/15/14         12/23/14         01/12/15         01/20/15           P 27300         Pay Period Ending:         12/25/14         12/25/14         12/25/14         01/12/15         01/20/15           P 27300         Pay Period Ending:         12/25/14         12/25/14         01/12/15         01/20/15           P 27300         Explore 8 To Endprox 9 To Endprox 9 To Endprox | Carcoll Summary - By Employee ID           Intervision Funding: Directory in the second state of the second state of the second state | Carterial Summary - By Employee ID           Intermination of the second second | Carcoll Summary - By Employee ID           Intervision Change 300/15<br>p* 27300           Page Period Ending:<br>12/15/14         12/15/14         01/12/15         01/20/15         02/20/15         02/20/15         02/20/15         02/20/15         02/20/15         02/20/15         02/20/15         02/20/15         02/20/15         02/20/15         02/20/15         02/20/15         02/20/15         02/20/15         02/20/15         02/20/15         02/20/15         02/20/15         02/20/15         02/20/15         02/20/15         02/20/15         02/20/15         02/20/15         02/20/15         02/20/15         02/20/15         02/20/15         02/20/15         02/20/15         02/20/15         02/20/15         02/20/15         02/20/15         02/20/15         02/20/15         02/20/15         02/20/15         02/20/15         02/20/15         02/20/15         02/20/15         02/20/15         02/20/15         02/ |

## **Productivity Pay By JobCode**

**Description:** Displays actual data by JobCode for Productive, Overtime, Contract, and Non Productive categories, trended for multiple pay periods

Notes:

• Trended by pay category

| Depar                                                | tment Payroll Summary                    | - By Job Co | de       |          |          |          |          |          |            |            |
|------------------------------------------------------|------------------------------------------|-------------|----------|----------|----------|----------|----------|----------|------------|------------|
| KH Health Syster<br>For The Pay Peri<br>DEPT.ProdMap | m<br>iod Ending: 03/02/15<br>p = '27200' |             |          |          |          |          |          |          |            |            |
|                                                      | Pay Period Ending:                       | 12/15/14    | 12/29/14 | 01/12/15 | 01/26/15 | 02/09/15 | 02/23/15 | 03/09/15 | FY 2015    | FY 2015    |
|                                                      |                                          | PP-12       | PP-13    | PP-14    | PP-15    | PP-16    | PP-17    | PP-18    | YTD-Actual | YTD-Budget |
| Job Code                                             | Description                              | Hours       | Hours    | Hours    | Hours    | Hours    | Hours    | Hours    | Hours      | Hours      |
| J00506                                               | Team Leader-MRI                          | 80          | 80       | 42       | 80       | 75       | 76       | 76       | 1,219      | 1,221      |
| J00507                                               | Radiologic Technologist                  | 445         | 417      | 407      | 366      | 412      | 394      | 394      | 7,356      | 7,872      |
| J00609                                               | Technologist Assistant-Ro                | 68          | 80       | 54       | 74       | 68       | 73       | 73       | 577        | 1,293      |
|                                                      | Total - Productive Hours (excluding OT)  | 593         | 577      | 503      | 520      | 555      | 543      | 543      | 9,152      | 10,386     |
|                                                      | Total FTEs-Productive (excluding OT)     | 7.41        | 7,21     | 6.29     | 6.49     | 6.94     | 6.78     | 6.78     | 6.36       | 7.21       |
|                                                      |                                          |             |          |          |          |          |          |          |            |            |
| J00506                                               | Team Leader-MRI                          | 14          | 15       | 11       | 17       | 11       | 5        | 5        | 126        | 125        |
| J00507                                               | Radiologic Technologist                  | 4           | 10       | 7        | 17       | 6        | 10       | 10       | 190        | 207        |
| J00609                                               | Technologist Assistant-Ro                | 0           | 5        | 1        | 0        | 0        | 5        | 5        | 28         | 52         |
|                                                      | Total - Overtime Hours                   | 17          | 30       | 19       | 34       | 17       | 20       | 20       | 344        | 384        |
|                                                      | Total FTEs-Overtime                      | 0.22        | 0.38     | 0.24     | 0.43     | 0.21     | 0.25     | 0.25     | 0.24       | 0.27       |
|                                                      |                                          |             |          |          |          |          |          |          |            |            |
|                                                      | Total FTEs-Worked                        | 7.63        | 7.59     | 6.52     | 6.93     | 7.15     | 7.04     | 7.04     | 6.59       | 7.48       |
|                                                      |                                          |             |          |          |          |          |          |          |            |            |
| J00506                                               | Team Leader-MRI                          | 0           | 0        | 38       | 0        | 4        | 4        | 4        | 219        | 215        |
| J00507                                               | Radiologic Technologist                  | 20          | 84       | 36       | 50       | 14       | 19       | 19       | 912        | 969        |
| J00609                                               | Technologist Assistant-Ro                | 7           | 0        | 14       | 6        | 8        | 2        | 2        | 38         | 99         |
|                                                      | Total - NonProductive Hours              | 27          | 84       | 87       | 56       | 26       | 24       | 24       | 1,169      | 1,283      |
|                                                      | Total FTEs-NonProductive                 | 0.34        | 1.05     | 1.09     | 0.70     | 0.33     | 0.31     | 0.31     | 0.81       | 0.89       |
|                                                      | Grand Total Hours                        | 637         | 691      | 609      | 610      | 598      | 587      | 587      | 10,664     | 12,053     |
|                                                      | Total FTFs                               | 7 97        | 8.64     | 7.62     | 7.62     | 7 48     | 7 34     | 7 34     | 7.41       | 8 37       |

# **Productivity Trend Report With Graph**

**Description:** Displays actual and target payroll hours data for one department, trended by pay period. The actual hours per unit of service is compared to the target per unit of service. There is also a trend line displayed to show the current trend.

#### Notes:

- Tracking volume and hours per unit on a biweekly basis
- Based on a 9 pay period rolling cycle
- Graph is intended to compare actual hours per unit of service to a benchmark standard

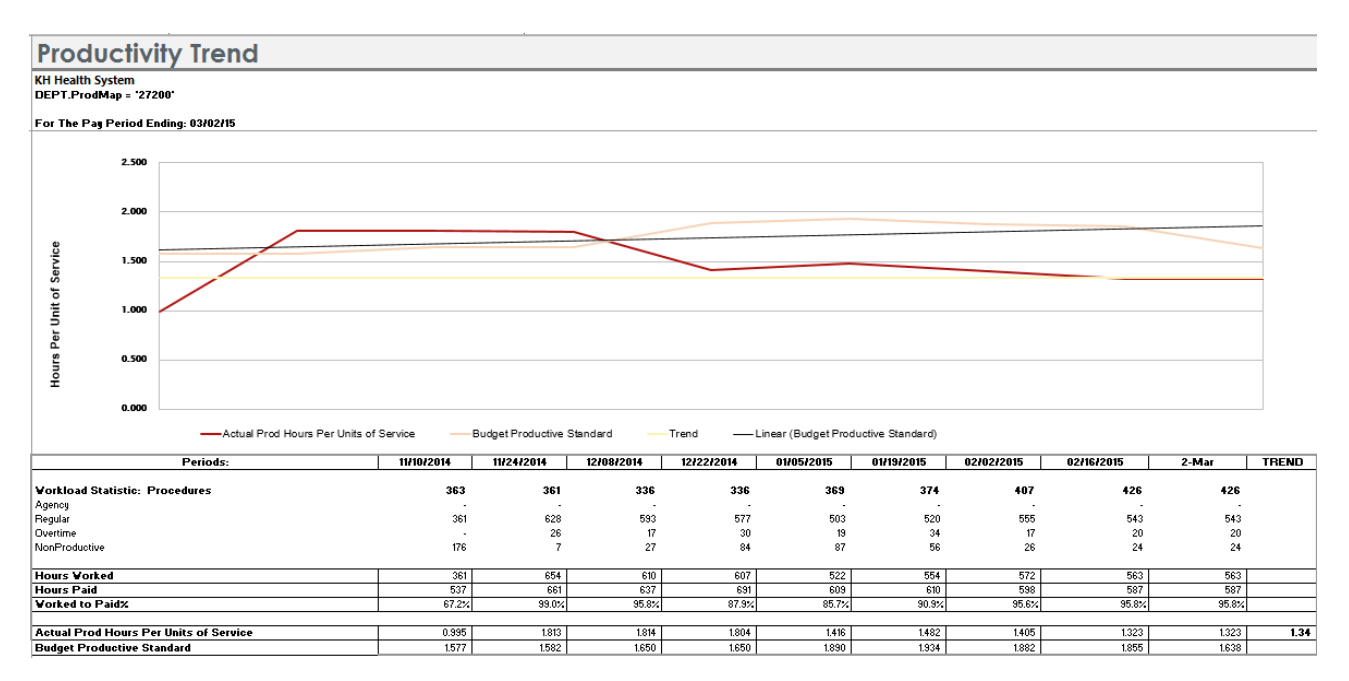

# **Biweekly Productivity Trend Report**

**Description**: Displays actual and budget payroll data by jobcode, by category for the current pay period.

Notes:

- Tracking volume, productive hours and productive hours per unit-actual to target
- Based on cumulative YTD pay period cycle

# KaufmanHall

• Exceptions created based on Productivity Index

| Produ                               | ctivity Trend                                           |            |             |            |              |            |            |             |        |         |              |       |  |
|-------------------------------------|---------------------------------------------------------|------------|-------------|------------|--------------|------------|------------|-------------|--------|---------|--------------|-------|--|
| KH Health Syste<br>For The Pay Peri | KH Health System<br>For The Pay Period Ending: 03/02/15 |            |             |            |              |            |            |             |        |         |              |       |  |
| 27200 - EMC Ra                      | diology - MRI (JobCode)                                 |            |             |            |              |            |            |             |        |         |              |       |  |
|                                     |                                                         |            | Actual Data |            | Target Data- | - Budget   |            | Variance Ar | alysis |         | Summary      |       |  |
| Pay                                 | Period                                                  | Workload   | Productive  | Prod Hrs / | Productive   | Prod Hrs / | Prod Hrs / |             |        |         | Productivity |       |  |
| Period                              | End Date                                                | Procedures | Hours       | Statistic  | Hours        | Statistic  | Statistic  | Hours       | FTEs   | Dollars | Index        | Alert |  |
|                                     |                                                         |            |             |            |              |            |            |             |        |         |              |       |  |
|                                     | 1 06-Jul-13                                             | 355        | 527         | 1.485      | 595          | 1.676      | 0.191      | 68          | 0.85   | 1,637   | 112.8%       |       |  |
|                                     | 2 20-Jul-13                                             | 355        | 507         | 1.428      | 595          | 1.676      | 0.248      | 88          | 1.10   | 2,124   | 117.3%       |       |  |
|                                     | 3 03-Aug-13                                             | 407        | 539         | 1.325      | 730          | 1.795      | 0.470      | 191         | 2.39   | 3,865   | 135.5%       |       |  |
|                                     | 4 17-Aug-13                                             | 421        | 459         | 1.090      | 770          | 1.830      | 0.740      | 311         | 3.89   | 6,008   | 167.9%       |       |  |
|                                     | 5 31-Aug-13                                             | 383        | 480         | 1.252      | 662          | 1.728      | 0.476      | 183         | 2.28   | 4,094   | 138.0%       |       |  |
|                                     | 6 14-Sep-13                                             | 355        | 511         | 1.440      | 589          | 1.659      | 0.219      | 78          | 0.97   | 1,961   | 115.2%       |       |  |
|                                     | 7 28-Sep-13                                             | 336        | 515         | 1.535      | 574          | 1.710      | 0.175      | 59          | 0.73   | 1,519   | 111.4%       |       |  |
|                                     | 8 12-Oct-13                                             | 310        | 400         | 1.293      | 552          | 1.783      | 0.491      | 152         | 1.90   | 4,088   | 138.0%       |       |  |
|                                     | 9 26-Oct-13                                             | 321        | 550         | 1.713      | 557          | 1.733      | 0.020      | 6           | 0.08   | 173     | 101.2%       |       |  |
|                                     | 10 09-Nov-13                                            | 363        | 361         | 0.995      | 572          | 1.577      | 0.582      | 211         | 2.64   | 5,670   | 158.6%       |       |  |
|                                     | 11 23-Nov-13                                            | 361        | 654         | 1.813      | 571          | 1.582      | (0.231)    | (83)        | (1.04) | (2,229) | 87.2%        | ₽-    |  |
|                                     | 12 07-Dec-13                                            | 336        | 610         | 1.814      | 555          | 1.650      | (0.164)    | (55)        | (0.69) | (1,378) | 91.0%        | ₽e    |  |
|                                     | 13 21-Dec-13                                            | 336        | 607         | 1.804      | 555          | 1.650      | (0.154)    | (52)        | (0.65) | (1,295) | 91.5%        | ₽a    |  |
|                                     | 14 04-Jan-14                                            | 369        | 522         | 1.416      | 697          | 1.890      | 0.474      | 175         | 2.18   | 3.692   | 133.5%       |       |  |
|                                     | 15 18-Jan-14                                            | 374        | 554         | 1.482      | 723          | 1.934      | 0.452      | 169         | 2.11   | 3,476   | 130.5%       |       |  |
|                                     | 16 01-Feb-14                                            | 407        | 572         | 1.405      | 766          | 1.882      | 0.476      | 194         | 2.42   | 3,935   | 133.9%       |       |  |
|                                     | 17 15-Feb-14                                            | 426        | 563         | 1.323      | 790          | 1.855      | 0.532      | 226         | 2.83   | 4,565   | 140.2%       |       |  |
|                                     | 18 01-Mar-14                                            | 426        | 563         | 1.323      | 697          | 1.638      | 0.315      | 134         | 1.68   | 2,929   | 123.8%       |       |  |
|                                     | VIDT-4-1                                                | 7.057      | 0.405       | 1.244      | 12 202       | 1.061      | 0.617      | 2 707       | 1.00   | 50 601  | 120.50/      |       |  |
|                                     | TIDIotal                                                | 7,065      | 9,495       | 1.344      | 12,202       | 1.961      | 0.617      | 2,707       | 1.88   | 59,691  | 128.5%       |       |  |
|                                     | YTD Average                                             | 393        | 528         | 1.344      | 678          | 1.961      | 0.617      | 150         | 1.88   | 3,316   | 128.5%       |       |  |

## **Available Reports-For Vice Presidents**

All reports can be accessed from the task pane under the *Bi-Weekly Productivity Reports* select *Executive* > section. Descriptions of each report listed below.

|                 | Productivity Management                                                                                                    | ^ |
|-----------------|----------------------------------------------------------------------------------------------------|---|
|                 | Variance Comments Collection                                                                                                    | ^ |
| Files and Tasks | Bi-Weekly Variance Comments<br>Executive Review<br>Productivity Comment Review<br>Multi-Period Comment Review                                                                                                    |   |
| / File          | Bi-Weekly Productivity Reports                                                                                                    | ^ |
| É               | 🕨 🌽 Department                                                                                                    |   |
|                 | 🗸 퉬 Executive                                                                                                    |   |
| in × Explorer   | CoverProd_Exec<br>Productivity Detail Hours By Dept<br>Productivity Pay Summary by Dept<br>Productivity Performance-Dollars<br>Productivity Performance-Hours<br>Productivity Trended Paid Hours By Employee ID<br>Productivity Variance |   |

## CoverProd\_Exec

**Description:** Cover page for distributed packages for Vice Presidents displaying the reports in the package.

Notes:

• Can be customized for your organization

• Generated biweekly by Vice President

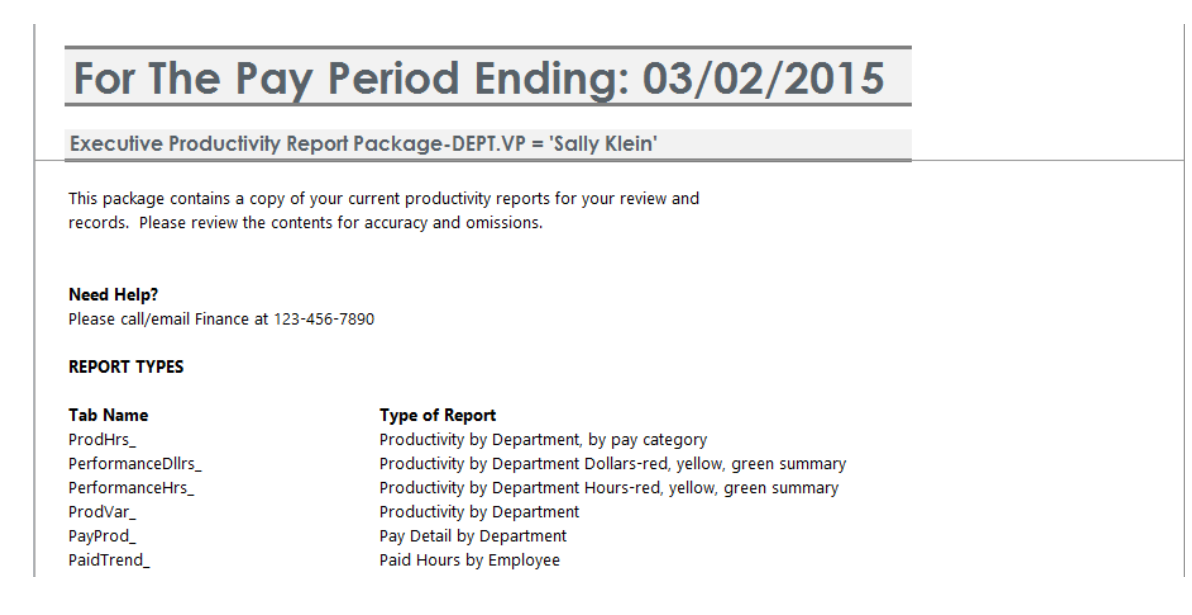

## **Productivity Detail Hours By Department**

**Description**: Displays actual and budget payroll data by department, by category for the current pay period. There is also a producivity index for the current period and Year To Date.

Notes:

- Tracking actual hours and target productivity by department
- Generated biweekly by Vice President
- Focus on productivity index by department

| Produ                                          | ctivity Detail                                  | Hours by Dept         |                      |                  |              |        |                  |                     |                     |        |                     |                       |                   |                 |
|------------------------------------------------|-------------------------------------------------|-----------------------|----------------------|------------------|--------------|--------|------------------|---------------------|---------------------|--------|---------------------|-----------------------|-------------------|-----------------|
| KH Health Sy<br>For The Pay I<br>DEPT. VP = 'S | stem<br>Period Ending: 03/02/15<br>Sally Klein' |                       |                      |                  |              |        |                  |                     |                     |        |                     |                       |                   | ,               |
|                                                | Department                                      | ₩orkload<br>Statistic | ∀orkload<br>Volume P | Non<br>roductive | Over<br>Time | Agency | Total<br>Regular | Total<br>Productive | Total Paid<br>Hours | FTEs   | Productive<br>Hours | Operating<br>Standard | Current<br>Period | Year To<br>Date |
| 26100                                          | EMC Nursing Administration                      | Calendar Davs         | 14                   | 241              | 62           |        | 1.306            | 1.368               | 1.609               | 20.11  | 2.879               | 205.656               | 210.5%            | 202.4%          |
| 26140                                          | EMC Emergency Room (CDM)                        | Visits                | 2.098                | 372              | 477          | -      | 4,850            | 5.326               | 5,698               | 71.23  | 5,440               | 2.593                 | 102.1%            | 106.3%          |
| 26230                                          | EMC CVS                                         | Davs                  | 32                   | 323              | 24           | -      | 1.365            | 1.389               | 1.712               | 21.39  | 812                 | 25.778                | 58.5%             | 78.3%           |
| 26310                                          | EMC 3 East                                      | Days                  | 394                  | 262              | 287          | -      | 3,446            | 3,733               | 3,995               | 49.93  | 4,528               | 11.494                | 121.3%            | 100.7%          |
| 26320                                          | EMC 3 West                                      | Davs                  | 400                  | 253              | 236          | -      | 3,324            | 3,560               | 3,813               | 47.66  | 4,671               | 11.693                | 131.2%            | 107.1%          |
| 26340                                          | EMC CCU (Staffing)                              | Days                  | 80                   | 141              | 147          | -      | 1,671            | 1,818               | 1,959               | 24.49  | 1,556               | 19.455                | 85.6%             | 106.7%          |
| 26350                                          | EMC AICU                                        | Days                  | 218                  | 217              | 415          | -      | 3,805            | 4,220               | 4,436               | 55.46  | 5,397               | 24.756                | 127.9%            | 103.5%          |
| 26430                                          | EMC Well Baby Nursery                           | Days                  | 88                   | 34               | 21           | -      | 342              | 363                 | 397                 | 4.97   | 341                 | 3.899                 | 94.0%             | 118.9%          |
| 26440                                          | EMC Mother/Baby                                 | Days                  | 291                  | 348              | 198          | -      | 4,019            | 4,217               | 4,566               | 57.07  | 3,837               | 13.207                | 91.0%             | 101.1%          |
| 26450                                          | EMCNICU                                         | Days                  | 281                  | 146              | 188          | -      | 2,551            | 2,739               | 2,886               | 36.07  | 4,838               | 17.250                | 176.6%            | 186.4%          |
| 26460                                          | EMC 5 North                                     | Days                  | 367                  | 285              | 168          | -      | 3,023            | 3,191               | 3,476               | 43.45  | 3,219               | 8.772                 | 100.9%            | 96.9%           |
| 26480                                          | EMC O/P Oncology                                | Visits                | 246                  | 39               | 40           | -      | 216              | 257                 | 296                 | 3.69   | 607                 | 2.473                 | 236.5%            | 188.8%          |
| 26520                                          | EMC Pediatrics                                  | Days                  | 247                  | 221              | 130          | -      | 2,265            | 2,395               | 2,615               | 32.69  | 3,360               | 13.633                | 140.3%            | 111.5%          |
| 26530                                          | EMC 5C                                          | Days                  | 426                  | 399              | 138          | -      | 3,295            | 3,434               | 3,832               | 47.90  | 3,571               | 8.391                 | 104.0%            | 99.3%           |
| 26610                                          | EMC 6A (JobCode ADC)                            | Days                  | 434                  | 356              | 172          | -      | 3,106            | 3,278               | 3,634               | 45.42  | 3,560               | 8.211                 | 108.6%            | 97.0%           |
| 26620                                          | EMC 6B                                          | Days                  | 422                  | 367              | 128          | -      | 2,657            | 2,785               | 3,152               | 39.39  | 3,690               | 8.745                 | 132.5%            | 103.8%          |
| 26630                                          | EMC 6C                                          | Days                  | 225                  | 157              | 201          | -      | 2,230            | 2,431               | 2,588               | 32.36  | 2,441               | 10.875                | 100.4%            | 97.0%           |
| 26640                                          | EMC 6D                                          | Days                  | 440                  | 285              | 277          | -      | 2,879            | 3,156               | 3,441               | 43.01  | 3,544               | 8.064                 | 112.3%            | 98.6%           |
| 26750                                          | EMC Breast Health Center                        | Visits                | 194                  | 24               | 3            | -      | 392              | 395                 | 419                 | 5.24   | 639                 | 3.292                 | 161.7%            | 137.32          |
| 26760                                          | EMC Women Services                              | Calendar Days         | 14                   | 30               | -            | -      | 208              | 208                 | 238                 | 2.97   | 439                 | 31.343                | 210.9%            | 268.4%          |
| 26770                                          | EMC Oncology Services                           | Calendar Days         | 14                   | 3                | 20           | -      | 829              | 849                 | 852                 | 10.65  | 1,614               | 115.270               | 190.0%            | 216.8%          |
| 26780                                          | EMC Heart Services                              | Calendar Days         | 14                   | -                | -            | -      | 160              | 160                 | 160                 | 2.00   | 456                 | 32.572                | 284.8%            | 256.7%          |
| 26790                                          | EMC Same Day Surgery                            | Procedures            | 741                  | 144              | 63           | -      | 2,155            | 2,217               | 2,361               | 29.51  | 2,101               | 2.835                 | 94.8%             | 100.4%          |
| 26850                                          | EMC Labor And Delivery                          | Cases                 | 127                  | 276              | 99           | -      | 2,845            | 2,944               | 3,220               | 40.25  | 3,268               | 25.835                | 111.0%            | 111.72          |
| 27640                                          | EMC Surgery                                     | Minutes               | 47,180               | 659              | 170          | -      | 8,163            | 8,333               | 8,992               | 112.40 | 8,950               | 0.190                 | 107.4%            | 105.4%          |
| 27770                                          | EMC Geriatric Programs                          | Calendar Days         | 14                   | -                | -            | -      | 160              | 160                 | 160                 | 2.00   | 152                 | 10.825                | 94.7%             | 77.6%           |
| 27800                                          | EMC Recovery Services                           | Cases                 | 460                  | 336              | 70           | -      | 2,495            | 2,565               | 2,901               | 36.26  | 1,821               | 3.964                 | 71.0%             | 66.9%           |
| 27805                                          | EMC Geropsych                                   | Procedures            | 134                  | 91               | 56           | -      | 1,283            | 1,339               | 1,431               | 17.89  | 1,453               | 10.845                | 108.5%            | 102.5%          |
| 27810                                          | EMC Partial Program                             | Visits                | 59                   | 8                | 1            | -      | 313              | 313                 | 321                 | 4.01   | 485                 | 8.296                 | 154.9%            | 116.0%          |
| 46540                                          | RCH Restorative Care Unit (4B)                  | Days                  | 305                  | 391              | 355          | -      | 3,556            | 3,911               | 4,301               | 53.77  | 4,299               | 14.096                | 109.9%            | 99.8%           |
| 47370                                          | RCH Rehab Svos                                  | Calendar Days         | 14                   | 8                | 8            | -      | 199              | 206                 | 215                 | 2.68   | 186                 | 13.274                | 90.1%             | 98.9%           |
|                                                | Total                                           |                       |                      | 6,414            | 4,152        | 0      | 69,108           | 73,260              | 79,674              | 995.92 | 84,156              |                       | 114.9%            | 108.1%          |

## **Productivity Pay Summary By Department**

**Description:** Displays actual data by Department for Productive, Overtime, Contract, and Non Productive categories, trended for multiple pay periods

```
KaufmanHall
```

#### Notes:

• Trended by pay category

| Department Payroll Summary                                                         | - By Depar | ment     |          |          |          |          |          |            |            |
|------------------------------------------------------------------------------------|------------|----------|----------|----------|----------|----------|----------|------------|------------|
| KH Health System<br>For The Pay Period Ending: 03/02/15<br>DEPT.VP = 'Sally Klein' |            |          |          |          |          |          |          |            |            |
| Pay Period Ending:                                                                 | 12/08/14   | 12/22/14 | 01/05/15 | 01/19/15 | 02/02/15 | 02/16/15 | 03/02/15 | FY 2015    | FY 2015    |
|                                                                                    | PP-12      | PP-13    | PP-14    | PP-15    | PP-16    | PP-17    | PP-18    | YTD-Actual | YTD-Budget |
| Department Description                                                             | Hours      | Hours    | Hours    | Hours    | Hours    | Hours    | Hours    | Hours      | Hours      |
| 26100 EMC Nursing Administration                                                   | 1,352      | 1,316    | 1,447    | 1,091    | 1,196    | 1,350    | 1,351    | 24,436     | 49,783     |
| 26140 EMC Emergency Room (CDM)                                                     | 4,708      | 4,842    | 4,777    | 4,803    | 5,131    | 4,845    | 4,850    | 83,210     | 86,894     |
| 26230 EMC CVS                                                                      | 1,633      | 1,811    | 1,653    | 1,748    | 1,803    | 1,363    | 1,365    | 29,161     | 28,252     |
| 26310 EMC 3 East                                                                   | 3,703      | 3,684    | 3,612    | 3,629    | 3,874    | 3,794    | 3,798    | 70,321     | 68,329     |
| 26320 EMC 3 West                                                                   | 3,957      | 4,088    | 3,857    | 3,720    | 3,655    | 3,881    | 3,885    | 73,359     | 74,386     |
| 26340 EMC CCU (Staffing)                                                           | 1,755      | 1,730    | 1,734    | 1,768    | 1,866    | 1,798    | 1,800    | 31,486     | 31,234     |
| 26350 EMC AICU                                                                     | 4,086      | 4,101    | 3,880    | 3,916    | 3,987    | 4,046    | 4,051    | 71,615     | 66,762     |
| 26430 EMC Well Baby Nursery                                                        | 224        | 204      | 195      | 190      | 358      | 350      | 350      | 4,615      | 5,522      |
| 26440 EMC Mother/Baby                                                              | 3,916      | 3,842    | 4,155    | 3,842    | 4,308    | 4,162    | 4,167    | 66,970     | 65,127     |
| 26450 EMC NICU                                                                     | 2,777      | 2,677    | 2,670    | 3,106    | 3,283    | 3,272    | 3,275    | 46,017     | 53,083     |
| 26460 EMC 5 North                                                                  | 3,074      | 3,150    | 3,239    | 3,160    | 3,169    | 3,162    | 3,166    | 56,611     | 52,966     |
| 26480 EMC O/P Oncology                                                             | 246        | 255      | 250      | 250      | 241      | 216      | 216      | 4,142      | 6,176      |
| 26520 EMC Pediatrics                                                               | 2,412      | 2,349    | 2,298    | 2,431    | 2,668    | 2,592    | 2,595    | 44,456     | 41,994     |
| 26530 EMC 5C                                                                       | 3,538      | 3,649    | 3,578    | 3,466    | 3,216    | 3,485    | 3,489    | 62,394     | 59,382     |
| 26610 EMC 6A (JobCode ADC)                                                         | 3,373      | 3,357    | 3,367    | 3,370    | 3,317    | 3,254    | 3,257    | 61,002     | 56,930     |
| 26620 EMC 6B                                                                       | 3,403      | 3,059    | 2,834    | 2,957    | 2,937    | 3,024    | 3,028    | 58,807     | 60,827     |
| 26630 EMC 6C                                                                       | 2,391      | 2,527    | 2,317    | 2,199    | 2,331    | 2,558    | 2,561    | 40,768     | 48,816     |
| 26640 EMC 6D                                                                       | 3,232      | 3,054    | 2,994    | 3,117    | 3,105    | 3,319    | 3,323    | 59,188     | 55,004     |
| 26/50 EMC Breast Health Center                                                     | 404        | 370      | 385      | 369      | 376      | 392      | 392      | 7,029      | 7,937      |
| 26760 EMC Women Services                                                           | 232        | 217      | 237      | 218      | 232      | 208      | 208      | 2,877      | 7,715      |
| 26/70 EMC Oncology Services                                                        | /56        | 759      | 121      | 655      | 818      | 829      | 829      | 12,883     | 21,789     |
| 26780 EMC Heart Services                                                           | 160        | 240      | 240      | 240      | 232      | 160      | 160      | 3,128      | 8,030      |
| 26790 EMC Same Day Surgery                                                         | 1,769      | 1,947    | 1,913    | 1,683    | 1,975    | 2,152    | 2,155    | 30,419     | 30,441     |
| 26850 EMC Labor And Delivery                                                       | 2,919      | 2,956    | 3,377    | 3,229    | 2,795    | 2,893    | 2,896    | 51,787     | 51,973     |
| 27640 EMC Surgery                                                                  | 8,057      | 7,962    | 7,898    | 7,572    | 7,955    | 8,153    | 8,163    | 136,815    | 147,780    |
| 2///U EMC Genatric Programs                                                        | 160        | 144      | 160      | 160      | 144      | 160      | 160      | 3,412      | 2,662      |
| 27800 EMC Recovery Services                                                        | 2,827      | 2,735    | 2,662    | 2,610    | 2,602    | 2,507    | 2,509    | 50,282     | 46,532     |
| 27005 EMC Geropsych                                                                | 1,241      | 1,319    | 1,335    | 1,238    | 1,230    | 1,294    | 1,296    | 22,823     | 22,775     |

## **Productivity Performance – Dollars**

**Description**: Displays actual and budget payroll dollars data by department, for the current pay period. There is also a productivity index for the current period and Performance Flag.

- Tracking actual and target/budget dollars and dollars per statistic
- Generated biweekly by Vice President
- Focus in unfavorable totals and productivity index
- Stratifies departments into three categories based on user defined criteria

| Prod                                    | uctivity Performanc                              | e - Dollars   |          |            |             |        |             |             |             |           | Abov     | ve Threshold % | 100%                  |
|-----------------------------------------|--------------------------------------------------|---------------|----------|------------|-------------|--------|-------------|-------------|-------------|-----------|----------|----------------|-----------------------|
| KH Health S<br>For The Pay<br>DEPT.VP = | ystem<br>Period Ending: 03/02/15<br>Sally Klein' |               |          |            |             |        |             |             |             |           | Belo     | w Threshold %  | 93%                   |
|                                         |                                                  |               | A        | ctual Data |             | E      | Budget Data |             | Target Data | Varianc   | e        | Summar         | y                     |
|                                         |                                                  | Workload      | Workload | Productive | Prod \$\$ / | Budget | Budget      | Prod \$\$ / | Productive  |           |          | Productivity   |                       |
| Dept                                    | Department                                       | Statistic     | Volume   | Dollars    | Statistic   | Volume | Dollars     | Statistic   | Dollars     | Dollars   | /Stat    | Index          | Flag                  |
|                                         | Favorable Totals                                 |               |          | 1,238,030  |             |        | 1,359,580   |             | 1,472,209   | 234,179   |          | 118.9%         | 4                     |
|                                         | UnFavorable Totals                               |               |          | 378,960    |             |        | 374,387     |             | 328,075     | (50,885)  |          | 86.6%          |                       |
| 26100                                   | EMC Nursing Administration                       | Calendar Days | 14       | 32,462     | 2,318.69    | 14     | 52,248      | 3,731.98    | 52,248      | 19,786    | 1,413.29 | 161.0%         | · 🔺                   |
| 26140                                   | EMC Emergency Room (CDM)                         | Visits        | 2,098    | 115,192    | 54.91       | 2,109  | 122,365     | 58.02       | 121,735     | 6,543     | 3.12     | 105.7%         | . 🔺                   |
| 26230                                   | EMC CVS                                          | Days          | 32       | 31,468     | 999.00      | 64     | 39,365      | 612.58      | 19,296      | (12, 172) | (386.42) | 61.3%          | • •                   |
| 26310                                   | EMC 3 East                                       | Days          | 394      | 80,355     | 203.95      | 383    | 93,037      | 242.93      | 95,716      | 15,361    | 38.99    | 119.1%         | · 🔺                   |
| 26320                                   | EMC 3 West                                       | Days          | 400      | 78,451     | 196.37      | 389    | 89,047      | 229.18      | 91,556      | 13,104    | 32.80    | 116.7%         | · 🔺                   |
| 26340                                   | EMC CCU (Staffing)                               | Days          | 80       | 50,449     | 630.62      | 99     | 48,310      | 489.18      | 39,135      | (11,315)  | (141.43) | 77.6%          | · · · · ·             |
| 26350                                   | EMC AICU                                         | Days          | 218      | 103,006    | 472.50      | 173    | 99,559      | 574.00      | 125,132     | 22,127    | 101.50   | 121.5%         | · 🔺                   |
| 26430                                   | EMC Well Baby Nursery                            | Days          | 88       | 7,519      | 85.94       | 86     | 10,027      | 117.15      | 10,251      | 2,731     | 31.22    | 136.3%         | <ul> <li>A</li> </ul> |
| 26440                                   | EMC Mother/Baby                                  | Days          | 291      | 77,721     | 267.54      | 293    | 75,999      | 259.27      | 75,317      | (2,404)   | (8.28)   | 96.9%          | ) 🕨 🕨                 |
| 26450                                   | EMC NICU                                         | Days          | 281      | 97,410     | 347.27      | 188    | 83,920      | 445.79      | 125,043     | 27,633    | 98.51    | 128.4%         | . 🔺                   |
| 26460                                   | EMC 5 North                                      | Days          | 367      | 63,093     | 171.91      | 357    | 60,909      | 170.69      | 62,642      | (451)     | (1.23)   | 99.3%          | ۰ <b>۲</b>            |
| 26480                                   | EMC O/P Oncology                                 | Visits        | 246      | 6,066      | 24.71       | 153    | 9,371       | 61.07       | 14,992      | 8,925     | 36.35    | 247.1%         | . 🔺                   |
| 26520                                   | EMC Pediatrics                                   | Days          | 247      | 57,840     | 234.65      | 187    | 52,387      | 280.59      | 69,165      | 11,325    | 45.94    | 119.6%         |                       |
| 26530                                   | EMC 5C                                           | Days          | 426      | 66,252     | 155.70      | 422    | 72,875      | 172.71      | 73,490      | 7,238     | 17.01    | 110.9%         |                       |
| 26610                                   | EMC 6A (JobCode ADC)                             | Days          | 434      | 67,540     | 155.80      | 428    | 72,520      | 169.51      | 73,485      | 5,945     | 13.71    | 108.8%         | •                     |

| Pro     | Productivity Performance - Dollars |             |       |                        |             |       |                                |             |  |  |  |
|---------|------------------------------------|-------------|-------|------------------------|-------------|-------|--------------------------------|-------------|--|--|--|
| For The | Pay Period Ending: 03/02/15        |             |       |                        |             |       |                                |             |  |  |  |
|         |                                    |             |       |                        |             |       |                                |             |  |  |  |
|         | Below Threshold                    |             |       | Warning                |             |       | Above Threshold                |             |  |  |  |
| Dept    | Description                        | Performance | Dept  | Description            | Performance | Dept  | Description                    | Performance |  |  |  |
| 26230   | EMC CVS                            | 61.32%      | 26440 | EMC Mother/Baby        | 96.91%      | 26100 | EMC Nursing Administration     | 160.95%     |  |  |  |
| 26340   | EMC CCU (Staffing)                 | 77.57%      | 26460 | EMC 5 North            | 99.29%      | 26140 | EMC Emergency Room (CDM)       | 105.68%     |  |  |  |
| 26630   | EMC 6C                             | 82.96%      | 26790 | EMC Same Day Surgery   | 99.60%      | 26310 | EMC 3 East                     | 119.12%     |  |  |  |
| 27800   | EMC Recovery Services              | 69.43%      | 27770 | EMC Geriatric Programs | 96.62%      | 26320 | EMC 3 West                     | 116.70%     |  |  |  |
|         |                                    |             | 47370 | RCH Rehab Svcs         | 96.10%      | 26350 | EMC AICU                       | 121.48%     |  |  |  |
|         |                                    |             |       |                        |             | 26430 | EMC Well Baby Nursery          | 136.33%     |  |  |  |
|         |                                    |             |       |                        |             | 26450 | EMC NICU                       | 128.37%     |  |  |  |
|         |                                    |             |       |                        |             | 26480 | EMC O/P Oncology               | 247.12%     |  |  |  |
|         |                                    |             |       |                        |             | 26520 | EMC Pediatrics                 | 119.58%     |  |  |  |
|         |                                    |             |       |                        |             | 26530 | EMC 5C                         | 110.92%     |  |  |  |
|         |                                    |             |       |                        |             | 26610 | EMC 6A (JobCode ADC)           | 108.80%     |  |  |  |
|         |                                    |             |       |                        |             | 26620 | EMC 6B                         | 121.21%     |  |  |  |
|         |                                    |             |       |                        |             | 26640 | EMC 6D                         | 102.56%     |  |  |  |
|         |                                    |             |       |                        |             | 26750 | EMC Breast Health Center       | 169.64%     |  |  |  |
|         |                                    |             |       |                        |             | 26760 | EMC Women Services             | 216.83%     |  |  |  |
|         |                                    |             |       |                        |             | 26770 | EMC Oncology Services          | 193.06%     |  |  |  |
|         |                                    |             |       |                        |             | 26780 | EMC Heart Services             | 416.44%     |  |  |  |
|         |                                    |             |       |                        |             | 26850 | EMC Labor And Delivery         | 104.96%     |  |  |  |
|         |                                    |             |       |                        |             | 27640 | EMC Surgery                    | 107.05%     |  |  |  |
|         |                                    |             |       |                        |             | 27805 | EMC Geropsych                  | 110.73%     |  |  |  |
|         |                                    |             |       |                        |             | 27810 | EMC Partial Program            | 161.36%     |  |  |  |
|         |                                    |             |       |                        |             | 46540 | RCH Restorative Care Unit (4B) | 110.46%     |  |  |  |

## **Productivity Performance-Hours**

**Description:** Displays actual and budget payroll hours data by department, by category for the current pay period. There is also a productivity index for the current period and Performance Flag.

- Tracking actual and target/budget hours and hours per statistic including the dollar impact
- Generated biweekly by Vice President
- Focus on unfavorable totals and productivity index
- Stratifies departments into three categories based on user defined criteria

| Prod                                      | uctivity Performance                             | e - Hours                |          |             |             |        |             |             |             |         | Abc     | ove Threshold % | 100%     |
|-------------------------------------------|--------------------------------------------------|--------------------------|----------|-------------|-------------|--------|-------------|-------------|-------------|---------|---------|-----------------|----------|
| KH Health S<br>For The Pay<br>DEPT.VP = 1 | ystem<br>Period Ending: 03/02/15<br>Sally Klein' |                          |          |             |             |        |             |             |             |         | Belo    | ow Threshold %  | 93%      |
|                                           |                                                  |                          |          | Actual Data |             |        | Budget Data |             | Target Data | Varia   | ace     | Summar          | y        |
| Dent                                      | Department                                       | Workload                 | Workload | Productive  | Prod \$\$ / | Budget | Budget      | Prod \$\$ / | Productive  | Hours   | /Stat   | Productivity    | Flag     |
| Dept                                      | Favorable Totals                                 | Statistic                | volume   | 51.061      | Statistic   | volume | 55.815      | Stausuc     | 60 575      | 9 514   | /3181   | 118.6%          | riay     |
|                                           | UnFavorable Totals                               |                          |          | 26,559      |             |        | 25,670      |             | 23,581      | (2,977) |         | 88.8%           |          |
| 26100                                     | EMC Nursing Administration                       | Calendar Days            | 14       | 1,413       | 100.94      | 14     | 2,879       | 205.66      | 2,879       | 1,466   | 104.72  | 203.7%          |          |
| 26140                                     | EMC Emergency Room (CDM)                         | Visits                   | 2,098    | 5,326       | 2.54        | 2,109  | 5,468       | 2.59        | 5,440       | 113     | 0.05    | 102.1%          |          |
| 26230                                     | EMC CVS                                          | Days                     | 32       | 1,389       | 44.09       | 64     | 1,656       | 25.78       | 812         | (577)   | (18.32) | 58.5%           | •        |
| 26310                                     | EMC 3 East                                       | Days                     | 394      | 4,085       | 10.37       | 383    | 4,402       | 11.49       | 4,528       | 443     | 1.13    | 110.9%          |          |
| 26320                                     | EMC 3 West                                       | Days                     | 400      | 4,121       | 10.32       | 389    | 4,543       | 11.69       | 4,671       | 550     | 1.38    | 113.4%          |          |
| 26340                                     | EMC CCU (Staffing)                               | Days                     | 80       | 1,948       | 24.35       | 99     | 1,921       | 19.46       | 1,556       | (391)   | (4.89)  | 79.9%           | •        |
| 26350                                     | EMC AICU                                         | Days                     | 218      | 4,466       | 20.48       | 173    | 4,294       | 24.76       | 5,397       | 931     | 4.27    | 120.9%          | <b>A</b> |
| 26430                                     | EMC Well Baby Nursery                            | Days                     | 88       | 371         | 4.24        | 86     | 334         | 3.90        | 341         | (30)    | (0.35)  | 91.9%           | •        |
| 26440                                     | EMC Mother/Baby                                  | Days                     | 291      | 4,365       | 15.03       | 293    | 3,871       | 13.21       | 3,837       | (528)   | (1.82)  | 87.9%           | •        |
| 26450                                     | EMC NICU                                         | Days                     | 281      | 3,463       | 12.35       | 188    | 3,247       | 17.25       | 4,838       | 1,375   | 4.90    | 139.7%          | <b>A</b> |
| 26460                                     | EMC 5 North                                      | Days                     | 367      | 3,334       | 9.08        | 357    | 3,130       | 8.77        | 3,219       | (114)   | (0.31)  | 96.6%           | •        |
| 26480                                     | EMC O/P Oncology                                 | Visits                   | 246      | 257         | 1.05        | 153    | 379         | 2.47        | 607         | 350     | 1.43    | 236.5%          | <b>A</b> |
| 26520                                     | EMC Pediatrics                                   | Days                     | 247      | 2,725       | 11.05       | 187    | 2,545       | 13.63       | 3,360       | 636     | 2.58    | 123.3%          | <b>A</b> |
| 26530                                     | EMC 5C                                           | Days                     | 426      | 3,627       | 8.52        | 422    | 3,541       | 8.39        | 3,571       | (57)    | (0.13)  | 98.4%           | >        |
| 26610                                     | EMC 6A (JobCode ADC)                             | Days                     | 434      | 3,430       | 7.91        | 428    | 3,513       | 8.21        | 3,560       | 130     | 0.30    | 103.8%          | <b>A</b> |
| 26620                                     | EMC 6B                                           | Days                     | 422      | 3,156       | 7.48        | 427    | 3,734       | 8.74        | 3,690       | 535     | 1.27    | 116.9%          | <b>_</b> |
| 26630                                     | EMC 6C                                           | Days                     | 225      | 2,762       | 12.30       | 266    | 2,891       | 10.88       | 2,441       | (320)   | (1.43)  | 88.4%           |          |
| 26640                                     | EMC OD                                           | Days                     | 440      | 3,600       | 8.19        | 455    | 3,490       | 8.06        | 3,544       | (56)    | (0.13)  | 98.4%           |          |
| 26/50                                     | ENC Memor Services                               | VISILS<br>Calendar David | 194      | 395         | 2.04        | 158    | 455         | 5.29        | 639         | 244     | 1.26    | 161./%          | <b>.</b> |
| 26760                                     | ENIC WONEN Services                              | Calenual Days            | 14       | 206         | 14.00       | 14     | 459         | 51.54       | 439         | 251     | 10.40   | 210.9%          | <b>•</b> |

#### Productivity Performance - Hours

| For T | ie Pay Period Ending: 03/02/15 |             |       |                        |             |       |                                |             |
|-------|--------------------------------|-------------|-------|------------------------|-------------|-------|--------------------------------|-------------|
|       | Below Threshold                |             |       | Warning                |             |       | Above Threshold                |             |
| Dept  | Description                    | Performance | Dept  | Description            | Performance | Dept  | Description                    | Performance |
| 26230 | EMC CVS                        | 58.46%      | 26460 | EMC 5 North            | 96.57%      | 26100 | EMC Nursing Administration     | 203.74%     |
| 26340 | EMC CCU (Staffing)             | 79.91%      | 26530 | EMC 5C                 | 98.44%      | 26140 | EMC Emergency Room (CDM)       | 102.13%     |
| 26430 | EMC Well Baby Nursery          | 91.86%      | 26640 | EMC 6D                 | 98.44%      | 26310 | EMC 3 East                     | 110.85%     |
| 26440 | EMC Mother/Baby                | 87.90%      | 26790 | EMC Same Day Surgery   | 94.76%      | 26320 | EMC 3 West                     | 113.35%     |
| 26630 | EMC 6C                         | 88.40%      | 27770 | EMC Geriatric Programs | 94.66%      | 26350 | EMC AICU                       | 120.85%     |
| 27800 | EMC Recovery Services          | 70.62%      |       |                        |             | 26450 | EMC NICU                       | 139.71%     |
| 47370 | RCH Rehab Svcs                 | 90.08%      |       |                        |             | 26480 | EMC O/P Oncology               | 236.47%     |
|       |                                |             |       |                        |             | 26520 | EMC Pediatrics                 | 123.33%     |
|       |                                |             |       |                        |             | 26610 | EMC 6A (JobCode ADC)           | 103.79%     |
|       |                                |             |       |                        |             | 26620 | EMC 6B                         | 116.94%     |
|       |                                |             |       |                        |             | 26750 | EMC Breast Health Center       | 161.70%     |
|       |                                |             |       |                        |             | 26760 | EMC Women Services             | 210.90%     |
|       |                                |             |       |                        |             | 26770 | EMC Oncology Services          | 190.04%     |
|       |                                |             |       |                        |             | 26780 | EMC Heart Services             | 284.84%     |
|       |                                |             |       |                        |             | 26850 | EMC Labor And Delivery         | 109.12%     |
|       |                                |             |       |                        |             | 27640 | EMC Surgery                    | 107.41%     |
|       |                                |             |       |                        |             | 27805 | EMC Geropsych                  | 107.49%     |
|       |                                |             |       |                        |             | 27810 | EMC Partial Program            | 154.86%     |
|       |                                |             |       |                        |             | 46540 | RCH Restorative Care Unit (4B) | 107.11%     |
|       |                                |             |       |                        |             |       |                                |             |

## **Productivity Trended Paid Hours By Employee**

**Description:** Displays actual paid hours by Employee, trended over multiple pay periods.

#### Notes:

• Sorted by highest average paid hours by Employee

| Trend                            | Trended Paid Hours - By Employee ID   |             |                      |          |          |          |          |          |          |          |         |
|----------------------------------|---------------------------------------|-------------|----------------------|----------|----------|----------|----------|----------|----------|----------|---------|
| KH Health Syst<br>For The Pay Pe | tem<br>eriod Ending: 03/02/15         |             |                      |          |          |          |          |          |          |          |         |
| 001101 - 34                      | iy kicii                              |             | Pay Period Ending:   | 12/08/14 | 12/22/14 | 01/05/15 | 01/19/15 | 02/02/15 | 02/16/15 | 03/02/15 | FY 2015 |
|                                  |                                       |             |                      | PP-12    | PP-13    | PP-14    | PP-15    | PP-16    | PP-17    | PP-18    | Average |
| Job Code                         | Description                           | Employee ID | Employee Name        | Hours    | Hours    | Hours    | Hours    | Hours    | Hours    | Hours    | Hours   |
|                                  | · · · · · · · · · · · · · · · · · · · |             |                      |          |          |          |          |          |          |          |         |
| J00772                           | Patient Care Associate                | 25308       | Brown, Gwendolyn     | 158      | 146      | 138      | 140      | 106      | 128      | 128      | 135     |
| J00862                           | Clinical Lead Nurse                   | 19349       | Bibb, James          | 127      | 128      | 146      | 132      | 129      | 123      | 123      | 130     |
| J00772                           | Patient Care Associate                | 24864       | Hodges, Jerolyn      | 104      | 109      | 123      | 111      | 136      | 141      | 141      | 124     |
| J00772                           | Patient Care Associate                | 26425       | Gholar, Charles      | 137      | 129      | 89       | 114      | 125      | 129      | 129      | 122     |
| J00318                           | Staff RN                              | 12052       | Link, Jennifer       | 118      | 102      | 222      | 92       | 107      | 101      | 102      | 121     |
| J00690                           | LPN - RCH                             | 9415        | Johnson, Linda       | 111      | 123      | 123      | 135      | 122      | 97       | 97       | 115     |
| J00772                           | Patient Care Associate                | 26396       | Welch, Jennifer      | 125      | 128      | 144      | 116      | 92       | 92       | 92       | 113     |
| J00966                           | Clinical Technician                   | 14205       | Grayer, Tammy        | 119      | 106      | 122      | 104      | 115      | 110      | 110      | 112     |
| J00772                           | Patient Care Associate                | 17905       | Hanley, David        | 80       | 105      | 89       | 116      | 122      | 128      | 128      | 110     |
| J00966                           | Clinical Technician                   | 20286       | Link, Penny          | 110      | 114      | 108      | 115      | 113      | 100      | 101      | 109     |
| J00318                           | Staff RN                              | 18872       | Berryhill Jr, Angela | 112      | 119      | 130      | 89       | 93       | 103      | 103      | 107     |
| J00973                           | Staff Nurse/Clinical Lead             | 16617       | Mallory, Fanny       | 120      | 82       | 101      | 114      | 105      | 113      | 113      | 107     |
| J00318                           | Staff RN                              | 24746       | Malley, Sharon       | 152      | 146      | 137      | 71       | 73       | 84       | 84       | 107     |
| J00323                           | LPN-BBHS                              | 4170        | Russell, Stephanie   | 80       | 111      | 106      | 118      | 85       | 119      | 119      | 106     |
| J00318                           | Staff RN                              | 27002       | Michalovic, James    | 121      | 123      | 113      | 125      | 97       | 80       | 80       | 105     |
| J00318                           | Staff RN                              | 27197       | Wansley, Thomas      | 91       | 123      | 107      | 135      | 83       | 94       | 94       | 104     |
| J00318                           | Staff RN                              | 23502       | Singleton, Rebecca   | 96       | 98       | 132      | 97       | 82       | 109      | 109      | 103     |
| J00966                           | Clinical Technician                   | 22150       | Dixon, Kristen       | 113      | 112      | 112      | 103      | 102      | 89       | 89       | 103     |
| J00772                           | Patient Care Associate                | 26393       | Albright, Larry      | 100      | 99       | 106      | 104      | 87       | 110      | 110      | 102     |

#### **Productivity Variance**

**Description**: Displays actual and target payroll hours data for multiple departments. There is also a producivity index for the currrent pay period and flag when they failed to meet their productivity index. There is a summary section for favorable and unfavorable departments.

- Tracking actual and target/budget hours and hours per statistic
- Generated biweekly by Vice President
- Focus in unfavorable totals and productivity index

| KH Health<br>For The P | System<br>ay Period Ending: 03/02/15<br>- Salla Klain | 7 (1141) 515  |          |             |            |            |            |            |             |        |         |              |          |
|------------------------|-------------------------------------------------------|---------------|----------|-------------|------------|------------|------------|------------|-------------|--------|---------|--------------|----------|
| DEFT.                  | - Sang Kiem                                           |               |          | Actual Data |            | Target     | Data       |            | Variance An | alusis |         | Summar       |          |
|                        |                                                       | Vorkload      | Workload | Productive  | Prod Hrs / | Productive | Prod Hrs ł | Prod Hrs / |             | ,      |         | Productivity | <u> </u> |
| Dept                   | Department                                            | Statistic     | ¥olume   | Hours       | Statistic  | Hours      | Statistic  | Statistic  | Hours       | FTEs   | Dollars | Indez        | Flag     |
|                        | Favorable Totals                                      |               |          | 61 853      |            | 69 891     |            |            | 8 838       | 100    | 7 459   | 113.07       |          |
|                        | InFavorable Totals                                    |               |          | 11 407      |            | 9 522      |            |            | (1.885)     | (24)   | (3 263) | 83.5%        |          |
| 26100                  | EMC Nursing Administration                            | Calendar Daus | 14       | 1368        | 97 700     | 1251       | 89.358     | (8.342)    | (117)       | (146)  | (269)   | 91.5%        |          |
| 26140                  | EMC Emergence Boom (CDM)                              | Visits        | 2.098    | 5.326       | 2.539      | 6.649      | 3.169      | 0.630      | 1323        | 16.53  | 1.088   | 124.8%       |          |
| 26230                  | EMC CVS                                               | Daus          | 32       | 1.389       | 44.094     | 1.391      | 44.167     | 0.074      | 2           | 0.03   | 3       | 100.2%       |          |
| 26310                  | EMC 3 East                                            | Daus          | 394      | 3,733       | 9,474      | 4,692      | 11.910     | 2,436      | 960         | 12.00  | 900     | 125.7%       |          |
| 26320                  | EMC 3 Vest                                            | Days          | 400      | 3,560       | 8.911      | 4.370      | 10.940     | 2.028      | 810         | 10.13  | 842     | 122.8%       |          |
| 26340                  | EMC CCU (Staffing)                                    | Daus          | 80       | 1.818       | 22,729     | 1.699      | 21.242     | (1.488)    | (119)       | (1.49) | (135)   | 93.5%        |          |
| 26350                  | EMC AICU                                              | Days          | 218      | 4,220       | 19.357     | 4,680      | 21,466     | 2,109      | 460         | 5,75   | 422     | 110.9%       |          |
| 26430                  | EMC Well Baby Nursery                                 | Days          | 88       | 363         | 4.149      | 276        | 3.150      | (0.999)    | (87)        | (1.09) | (106)   | 75.9%        | •        |
| 26440                  | EMC Mother/Babu                                       | Daus          | 291      | 4.217       | 14.517     | 3.515      | 12,100     | (2.417)    | (702)       | (8,78) | (773)   | 83.4%        |          |
| 26450                  | EMC NICU                                              | Days          | 281      | 2,739       | 9.766      | 3,341      | 11.910     | 2.144      | 601         | 7.52   | 585     | 122.0%       |          |
| 26460                  | EMC 5 North                                           | Days          | 367      | 3,191       | 8.694      | 3,434      | 9.356      | 0.662      | 243         | 3.04   | 221     | 107.6%       |          |
| 26480                  | EMC O/P Oncology                                      | Visits        | 246      | 257         | 1.046      | 303        | 1.232      | 0.187      | 46          | 0.57   | 58      | 117.9%       |          |
| 26520                  | EMC Pediatrics                                        | Days          | 247      | 2,395       | 9.714      | 2,759      | 11.193     | 1.479      | 365         | 4.56   | 336     | 115.2%       |          |
| 26530                  | EMC 5C                                                | Days          | 426      | 3,434       | 8.070      | 3,785      | 8.895      | 0.826      | 351         | 4.39   | 329     | 110.2%       |          |
| 26610                  | EMC 6A (JobCode ADC)                                  | Days          | 434      | 3,278       | 7.562      | 3,752      | 8.656      | 1.094      | 474         | 5.93   | 444     | 114.5%       |          |
| 26620                  | EMC 6B                                                | Days          | 422      | 2,785       | 6.599      | 3,752      | 8.890      | 2.291      | 967         | 12.09  | 962     | 134.7%       |          |
| 26630                  | EMC 6C                                                | Days          | 225      | 2,431       | 10.830     | 2,727      | 12.149     | 1.318      | 296         | 3.70   | 314     | 112.2%       |          |
| 26640                  | EMC 6D                                                | Days          | 440      | 3,156       | 7.181      | 3,889      | 8.848      | 1.667      | 733         | 9.16   | 658     | 123.2%       |          |
| 26750                  | EMC Breast Health Center                              | Visits        | 194      | 395         | 2.036      | 390        | 2.010      | (0.026)    | (5)         | (0.06) | [6]     | 98.7%        |          |
| 26760                  | EMC Women Services                                    | Calendar Days | 14       | 208         | 14.862     | 75         | 5.374      | (9.488)    | (133)       | (1.66) | (775)   | 36.2%        | •        |
| 26770                  | EMC Oncology Services                                 | Calendar Days | 14       | 849         | 60.657     | 589        | 42.102     | (18.555)   | (260)       | (3.25) | (711)   | 69.4%        | •        |
| 26780                  | EMC Heart Services                                    | Calendar Days | 14       | 160         | 11.435     | 147        | 10.491     | (0.944)    | (13)        | (0.17) | (41)    | 91.7%        | •        |
| 26790                  | EMC Same Day Surgery                                  | Procedures    | 741      | 2,217       | 2.992      | 1,796      | 2.424      | (0.569)    | (421)       | (5.27) | (419)   | 81.0%        | •        |
| 26850                  | EMC Labor And Delivery                                | Cases         | 127      | 2,944       | 23.272     | 2,935      | 23.199     | (0.073)    | (9)         | (0.12) | (10)    | 99.7%        |          |
| 27640                  | EMC Surgery                                           | Minutes       | 47,180   | 8,333       | 0.177      | 8,144      | 0.173      | (0.004)    | (188)       | (2.35) | (199)   | 97.7%        |          |
| 27770                  | EMC Geriatrio Programs                                | Calendar Days | 14       | 160         | 11.435     | 155        | 11.044     | (0.392)    | (5)         | (0.07) | (5)     | 96.6%        |          |
| 27800                  | EMC Recovery Services                                 | Cases         | 460      | 2,565       | 5.582      | 3,195      | 6.954      | 1.372      | 630         | 7.88   | 535     | 124.6%       |          |
| 27805                  | EMC Geropsych                                         | Procedures    | 134      | 1,339       | 9.996      | 1,340      | 9.997      | 0.001      | 0           | 0.00   | 0       | 100.0%       |          |
| 27810                  | EMC Partial Program                                   | Visits        | 59       | 313         | 5.357      | 315        | 5.383      | 0.026      | 2           | 0.02   | 1       | 100.5%       |          |
| 46540                  | RCH Restorative Care Unit (4B)                        | Days          | 305      | 3,911       | 12.822     | 3,894      | 12.766     | (0.056)    | (17)        | (0.21) | (20)    | 99.6%        |          |
| 47370                  | RCH Rehab Svos                                        | Calendar Days | 14       | 206         | 14.736     | 174        | 12.418     | (2.317)    | (32)        | (0.41) | (35)    | 84.3%        | •        |
|                        | Total                                                 |               |          | 73,260      |            | 79,414     |            |            | (6,154)     | (77)   | 4,196   | 108.4%       |          |

# **Changing the Current Period For Report Distribution**

In order for the current period and Year To Date values to be correct in reports, the current period of the payroll tables needs to be changed to the most recently loaded pay period. From the KH Admin Menu, select the dropdown next to Current Period / Year, then Table Current Periods. Use the dropdown by Table Type, and check the box next to Payroll, then select OK. Expand the section on the left where it says 13 item (s). For all of the Payroll 27 tables (The ones with \_Pay27 in the middle of the name), change the current period to the last period of loaded payroll data, then select OK.

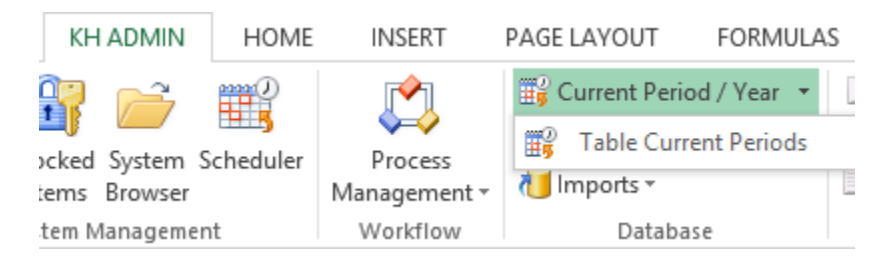

| ҚН                                  | Table Current Pe                                                      | riods                       | ? ×                                                                                                    |
|-------------------------------------|-----------------------------------------------------------------------|-----------------------------|----------------------------------------------------------------------------------------------------|
| For each table in table should rely | the system you can specify a table-s<br>on the System Current Period. | specific Current Period, or | indicate that the                                                                                           |
| Table Name  Table Name Table Name   | Uses System Current Period                                            | ▼ Table Type                | Group By<br>Clear Filters<br>Contains<br>Value                                                              |
|                                     |                                                                       | Apply                       | Equality  Payroll  Provider  RU  Financial  CostingDef  CostingGL  CostItem  FinancialPlanning  CapComments |
|                                     |                                                                       |                             | OK                                                                                                    |

| ҚН                                  | Tal                                     | ole Current Peri                     | ods                           | ? ×             |
|-------------------------------------|-----------------------------------------|--------------------------------------|-------------------------------|-----------------|
| For each table in table should rely | the system you can<br>on the System Cur | n specify a table-sp<br>rent Period. | ecific Current Period, or inc | dicate that the |
| Table Name 💌                        | Uses System                             | Current Period                       | ▼ Table Type 📝                | ^               |
| : 13 item(s)                        |                                         |                                      |                               |                 |
| BUD_PAY12_2015                      | ✓                                       | 8                                    | Payroll                       | \Axiom\Syst     |
| BUD_PAY12_2014                      | $\checkmark$                            | 8                                    | Payroll                       | \Axiom\Syst     |
| ACT_PAY27_2015                      |                                         | 18                                   | Payroll                       | \Axiom\Syst     |
| BUD_PAY27_2015                      |                                         | 18                                   | Payroll                       | \Axiom\Syst     |
| BUD_PAY27_2014                      |                                         | 18                                   | Payroll                       | \Axiom\Syst     |
| BUD_PAY12_2016                      | $\checkmark$                            | 8                                    | Payroll                       | \Axiom\Syst     |
| ACT_PAY27_2014                      |                                         | 18                                   | Payroll                       | \Axiom\Syst     |
| ACT_PAY12_2014                      | $\checkmark$                            | 8                                    | Payroll                       | \Axiom\Syst     |
| ACT_PAY12_2013                      | $\checkmark$                            | 8                                    | Payroll                       | \Axiom\Syst     |
| ACT_PAY12_2012                      | $\checkmark$                            | 8                                    | Payroll                       | \Axiom\Syst     |
| ACT_PAY27_2013                      |                                         | 18                                   | Payroll                       | \Axiom\Syst     |
| ACT_PAY27_2012                      |                                         | 18                                   | Payroll                       | \Axiom\Syst ∨   |
| <                                   |                                         |                                      |                               | >               |
|                                     |                                         |                                      | Apply OK                      | Cancel          |

# **Processing File Collect Packages-Biweekly Productivity**

To process Budgeting file collect packages, you can run the Biweekly Productivity Reports Batch.

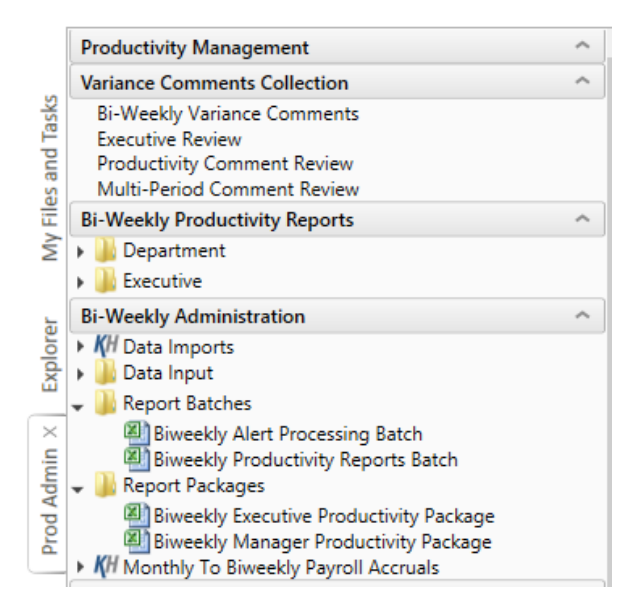

You can make specific configuration settings in the batch to match your desired report distribution package. If you want to run all reports, the batch is setup as a default to do that. The Enabled column is where you can turn on or off specific reports, or you can delete the row of that report if you want to permanently remove the report.

| BATCH CONTROL SHE                                                                                                    | BATCH CONTROL SHEET |                   |                         |                       |  |  |  |  |  |  |
|----------------------------------------------------------------------------------------------------|---------------------|-------------------|-------------------------|-----------------------|--|--|--|--|--|--|
| File Path                                                                                                    | Enabled             | Process Multipass | Multipass Source Column | Multipass Data Filter |  |  |  |  |  |  |
| \Axiom\Reports Library\Productivity Reporting\BiWeekly Productivity\Department\Biweekly Productivity Detail.xlsx                                                                                                    | On                  | On                | Dept.ProdMap            |                       |  |  |  |  |  |  |
| \Axiom\Reports Library\Productivity Reporting\BiWeekly Productivity\Department\Prod Detail Hours By JobCode.xlsx                                                                                                    | On                  | On                | Dept.ProdMap            |                       |  |  |  |  |  |  |
| $\label{eq:label} Axiom\eqref{eq:label} Axiom\eqref{eq:label} Axi$ | On                  | On                | Dept.ProdMap            |                       |  |  |  |  |  |  |
| \Axiom\Reports Library\Productivity Reporting\BiWeekly Productivity\Department\Productivity Trend with Graph.xlsx                                                                                                    | On                  | On                | Dept.ProdMap            |                       |  |  |  |  |  |  |
| \Axiom\Reports Library\Productivity Reporting\BiWeekly Productivity\Executive\Productivity Detail Hours By Dept.xlsx                                                                                                    | On                  | On                | Dept.VP                 |                       |  |  |  |  |  |  |
| $\label{eq:label} Axiom\eqref{eq:label} Axiom\eqref{eq:label} and and an analytic label{eq:label} and an analytic label{eq:label} and an analytic label{eq:label} and an analytic label{eq:label} and an analytic label{eq:label} and an analytic label{eq:label} and an analytic label{eq:label} and an analytic label{eq:label} and an analytic label{eq:label} and an analytic label{eq:label} and an analytic label{eq:label} and an analytic label{eq:label} and an analytic label{eq:label} and an analytic label{eq:labeleq:labeleq:la$ | On                  | On                | Dept.VP                 |                       |  |  |  |  |  |  |
| \Axiom\Reports Library\Productivity Reporting\BiWeekly Productivity\Executive\Productivity Performance-Hours.xlsx                                                                                                    | On                  | On                | Dept.VP                 |                       |  |  |  |  |  |  |
| $\label{eq:label} Axiom\eqref{eq:label} Axiom\eqref{eq:label} and and an analytic of the second second sec$ | On                  | On                | Dept.VP                 |                       |  |  |  |  |  |  |
| \Axiom\Reports Library\Productivity Reporting\BiWeekly Productivity\Executive\CoverProd_Exec.xlsx                                                                                                    | On                  | On                | Dept.VP                 |                       |  |  |  |  |  |  |
| $\Delta xiom\ensuremath{Reports}\$                                                                                                    | On                  | On                | Dept.ProdMap            |                       |  |  |  |  |  |  |
| \Axiom\Reports Library\Productivity Reporting\BIWeekly Productivity\Department\Productivity Pay By Employee ID.xlsx                                                                                                    | On                  | On                | Dept.ProdMap            |                       |  |  |  |  |  |  |
| \Axiom\Reports Library\Productivity Reporting\BiWeekly Productivity\Department\Productivity Pay By JobCode.xlsx                                                                                                    | On                  | On                | Dept.ProdMap            |                       |  |  |  |  |  |  |
| \Axiom\Reports Library\Productivity Reporting\BiWeekly Productivity\Executive\Productivity Pay Summary by Dept.xlsx                                                                                                    | On                  | On                | Dept.VP                 |                       |  |  |  |  |  |  |
| \Axiom\Reports Library\Productivity Reporting\BiWeekly Productivity\Executive\Productivity Trended Paid Hours By Employee ID.xlsx                                                                                                    | On                  | On                | Dept.VP                 |                       |  |  |  |  |  |  |

You can schedule the batch to run using the Scheduler from the task pane. To run on demand, select the File Processing task, then select Run Once from the top ribbon. The completed reports will be stored in the *Report Distribution > Source Files* folder.

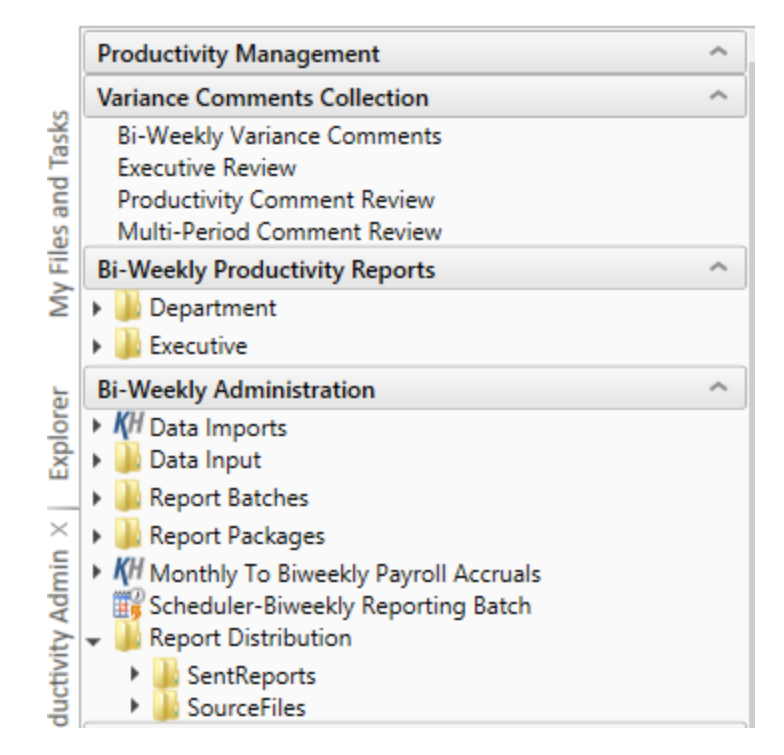

| ҚН                                                                                                    | Axiom Scheduler - Biweekly Reporting Batch ? 🗙                                                                                                    |
|----------------------------------------------------------------------------------------------------|----------------------------------------------------------------------------------------------------|
| Job Service                                                                                                    | Run<br>Once Add Move Move Remove Clear<br>Up Down Selected All<br>Tasks                                                                                                    |
| General<br>Job Variables<br>Scheduling Rules<br>Event Handlers<br>Notification<br>Tasks<br>File Processing<br>Job Results | <ul> <li>Job Control</li> <li>Task Details         File to Process: Biweekly Productivity Reports Batch.xlsx Browse         Enable Iterations while processing     </li> <li>File Processing Settings         Processing Type: Batch         Batch         Override         Sheets to Process: Batch         Override         Batch Variables:         This document does not specify any Batch Variables     </li> </ul> |

Select the collect package you wish to process, either the Manager or VP Package. There is a default package setup for each.

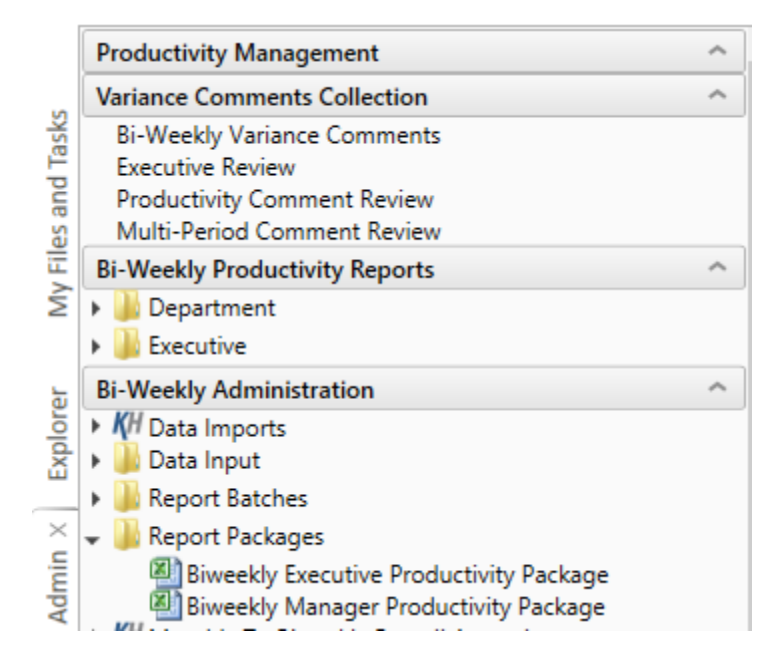

The BuildSetup sheet lists the reports to be included in the package, the "table code" (Dimension) for which reports will be processed and the "grouping column" that the report will reference to detemine how reports will be collected and distributed (e.g., "VP" to group reports into packages for each vice president).

| <b>Configuration fo</b>               | r Auto B    | uild:          |                                   |
|---------------------------------------|-------------|----------------|-----------------------------------|
| Number of Reports to Collect (max 15) |             | 7              |                                   |
|                                       | Prefix      | Suffix         |                                   |
| FileName Builder                      | CoverProd_  |                |                                   |
|                                       | Prod_       |                |                                   |
|                                       | ProdJC_     |                |                                   |
|                                       | ProdTrend_  |                |                                   |
|                                       | ProdGraph_  |                |                                   |
|                                       | ProdID_     |                |                                   |
|                                       | JCProd_     |                |                                   |
|                                       |             |                |                                   |
|                                       |             |                |                                   |
|                                       |             |                |                                   |
|                                       |             |                |                                   |
|                                       |             |                | _                                 |
|                                       |             |                | -                                 |
|                                       |             |                | -                                 |
|                                       |             |                |                                   |
|                                       |             |                |                                   |
|                                       |             |                |                                   |
|                                       |             |                |                                   |
|                                       |             |                |                                   |
| Dimension Grouping Column>            |             | DEPT DEPT      | (Ex. if using KHABatCode or PotMa |
| Sum Rvs                               | >> ProdMan  | DEPT ProdMan   | (Ex. Manager Director etc)        |
| Sun Dyz                               | riodinap    | DEI 1.1 Toumap | (Ex. manager, Exector, etc)       |
|                                       |             |                |                                   |
|                                       |             |                |                                   |
|                                       |             |                |                                   |
| Instructions BuildSetup               | FileCollect | +              |                                   |

The FileCollect sheet has a column for each package to be generated.

| 123 |    | C                               | K                                                  | L                                                  | M                                                   |
|-----|----|---------------------------------|----------------------------------------------------|----------------------------------------------------|-----------------------------------------------------|
|     | 1  | FILE COLLECT CONFIGURATION      | 10000                                              | 15000                                              | 15300                                               |
| +   | 39 | Auto-generate file list         | Off                                                | Off                                                | Off                                                 |
|     | 40 | Continue On Error               | On                                                 | On                                                 | On                                                  |
|     | 41 | Include common files in package | Off                                                | Off                                                | Off                                                 |
|     | 42 |                                 |                                                    |                                                    |                                                     |
|     | 43 |                                 | File List                                          | File List                                          | File List                                           |
|     | 44 |                                 |                                                    |                                                    |                                                     |
|     | 45 |                                 | Axiom\Reports Library\Productivity Utilities\Biwee | Axiom\Reports Library\Productivity Utilities\Biwee | Axiom\Reports Library\Productivity Utilities\Biweel |
|     | 46 |                                 | CoverProd_10000.xlsx                               | CoverProd_15000.xlsx                               | CoverProd_15300.xlsx                                |
|     | 47 |                                 | Prod_10000.xisx                                    | Prod_15000.xlsx                                    | Prod_15300.xlsx                                     |
|     | 48 |                                 | ProdJC_10000.xlsx                                  | ProdJC_15000.xlsx                                  | ProdJC_15300.xlsx                                   |
|     | 49 |                                 | ProdTrend_10000.xlsx                               | ProdTrend_15000.xlsx                               | ProdTrend_15300.xlsx                                |
|     | 50 |                                 | ProdGraph_10000.xlsx                               | ProdGraph_15000.xlsx                               | ProdGraph_15300.xlsx                                |
|     | 51 |                                 | ProdID_10000.xisx                                  | ProdID_15000.xlsx                                  | ProdID_15300.xlsx                                   |
|     | 52 |                                 | JCProd_10000.xlsx                                  | JCProd_15000.xlsx                                  | JCProd_15300.xlsx                                   |

Each package consists of the following:

- An optional name, such as "Biweekly Manager Report Package."
- A list of source files to be collected into the output file. This list can be "hardcoded" by manually typing in file names, or you can automatically generate the list by using the BuildSetup tab.
- The name and file type of the output file.
- The target folder path, if the output file is to be saved. The file can be saved to a shared network drive or to a folder within the Kaufman Hall EPM Reports Library.

• Email information, if the output file is to be emailed. Use the plus sign on the left to expand the configuration sections. On Row 19 is where you can set the Email function to be on/off.

| 12   | 3   |    | С                                     | К                                                   | L                                                   | М                                                    |
|------|-----|----|---------------------------------------|-----------------------------------------------------|-----------------------------------------------------|------------------------------------------------------|
|      |     | 1  | FILE COLLECT CONFIGURATION            | 10000                                               | 15000                                               | 15300                                                |
|      |     | 11 | Director                              | Tom Gilbert                                         | Charlie Credit                                      | Charlie Credit                                       |
| Γ· ] |     | 12 | Email Settings                        |                                                     |                                                     |                                                      |
| П    |     | 13 | Email to list                         |                                                     |                                                     |                                                      |
|      |     | 14 | Email CC list                         |                                                     |                                                     |                                                      |
|      |     | 15 | Email from                            |                                                     |                                                     |                                                      |
|      |     | 16 | Subject text                          | PPE-03-01-2014 Reports                              | PPE-03-01-2014 Reports                              | PPE-03-01-2014 Reports                               |
|      |     |    | Body text                             | Attached are your PPE 03-01-2014 reports. If you    | Attached are your PPE 03-01-2014 reports. If you    | Attached are your PPE 03-01-2014 reports. If you     |
|      |     |    |                                       | have any questions please contact your Finance      | have any questions please contact your Finance      | have any questions please contact your Finance       |
|      |     | 17 |                                       | liaison.                                            | liaison.                                            | liaison.                                             |
|      | •   | 18 | Message priority                      | Normal                                              | Normal                                              | Normal                                               |
|      |     | 19 | Attach file to email                  | On                                                  | On                                                  | On                                                   |
| ШĖ   | -   | 20 |                                       |                                                     |                                                     |                                                      |
| - I  |     | 21 | Source Folder Settings                |                                                     |                                                     |                                                      |
| ШГ   |     | 22 | File source (Axiom or Local)          | Axiom Repository                                    | Axiom Repository                                    | Axiom Repository                                     |
|      | 1   | 24 | Source folder path                    | Axiom/Reports Library/Productivity Utilities/Biwee  | Aviom/Reports Library/Productivity Utilities/Biwee  | Axiom/Reports Library/Productivity Utilities/Riwee   |
|      |     | 25 | File filter list                      | which he ports clorary a routed my oundes brace     | union are porto cibrary a roudouvity oundes biwee   | exionateports cabrary a roductivity oundestabilited  |
|      |     |    |                                       |                                                     |                                                     |                                                      |
|      | ۰.  | 27 | Source folder path                    |                                                     |                                                     |                                                      |
|      | 1   | 28 | File filter list                      |                                                     |                                                     |                                                      |
| E    | ÷., | 29 |                                       |                                                     |                                                     |                                                      |
| 1    |     | 30 | Output File Settings                  |                                                     |                                                     |                                                      |
| ШГ   | ۰.  | 31 | Output location (local file or Axiom) | Axiom Repository                                    | Axiom Repository                                    | Axiom Repository                                     |
|      | ۰.  | 32 | Output folder path                    | \Axiom\Reports Library\Productivity Utilities\Biwee | \Axiom\Reports Library\Productivity Utilities\Biwee | \Axiom\Reports Library\Productivity Utilities\Biweel |
|      |     | 33 | Output file name (no extension)       | 10000_PPE-03-01-2014                                | 15000_PPE-03-01-2014                                | 15300_PPE-03-01-2014                                 |
|      |     | 34 | Output file type                      | .xlsx                                               | .xlsx                                               | .xlsx                                                |
|      |     | 35 | Save or email generated files         | Save File                                           | Save File                                           | Save File                                            |
|      | •   | 36 | Open output file after collect        | Off                                                 | Off                                                 | Off                                                  |

Click Refresh Data or F9 to ensure that columns are created for each grouping item (e.g., each vice president) that was setup on the BuildSetup tab.

Open the File Processing task pane and select "Process file collect" to generate report packages based on the configuration settings for the Collect.

Report packages will be saved to the folder(s) and emailed to the recipient(s) designated on the FileCollect sheet. This will depend on how you wish to setup the FileCollect.